# NLP Scholar: An Interactive Visual Explorer for Natural Language Processing Literature

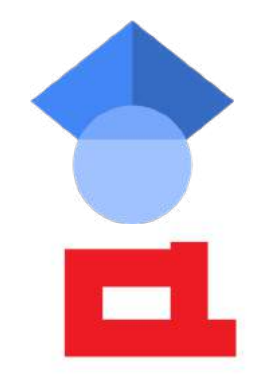

### Saif M. Mohammad

Senior Research Scientist, National Research Council Canada

Saif.Mohammad@nrc-cnrc.gc.ca

♥ @SaifMMohammad

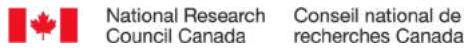

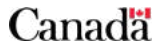

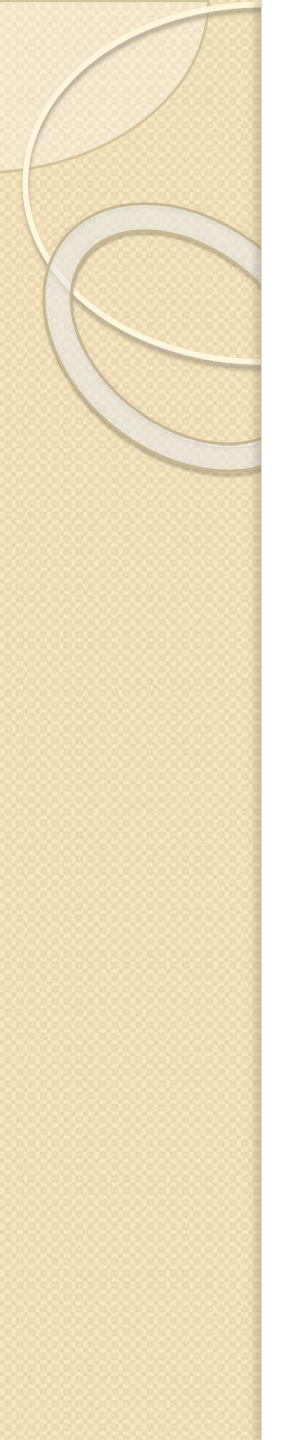

# Ten-Second History of NLP

• Turing Test proposed

- Engine framework in the the the start for the start for th
- Formation of the Association for Computational Linguistics (ACL)
  1962
  - originally named the Association for Machine Translation and Computational Linguistics (AMTCL)
- First ACL conference
- ACL, ELRA, and AFNLP publish peer-reviewed papers
  - journal articles and conference proceedings (long, short, demo, etc.)
- Broad interdisciplinary field
  - researchers from Computer Science, Linguistics, Information Science, Psychology, Social Sciences, Humanities, and more
  - thousands of papers published every year

1965

1950

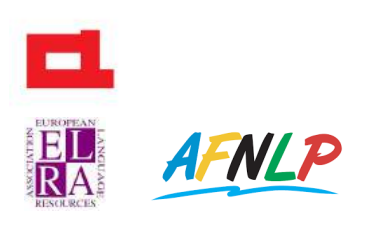

Today

2

# Need for a Search Engine Dedicated to NLP Literature

Desirable features:

- easy to use
- visual
- interactive
- captures impact of papers

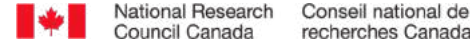

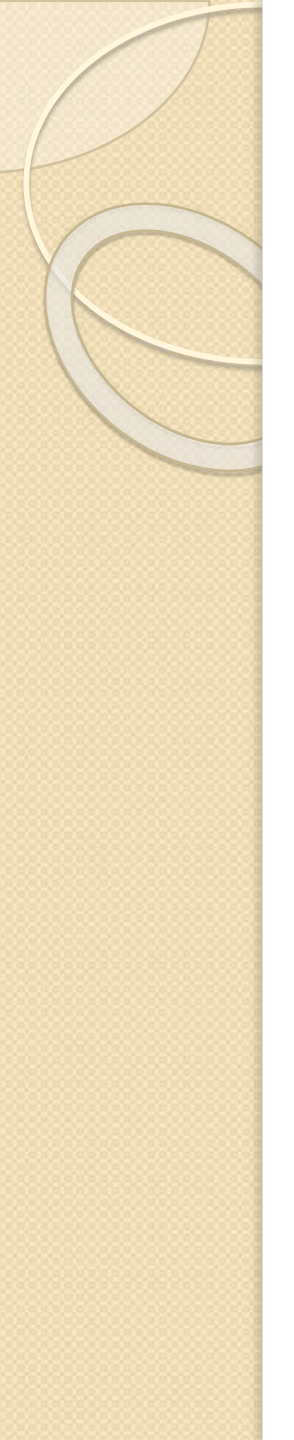

# Metrics of Research Impact (on subsequent scholarly work)

- Often derived from citations
  - number of citations, average citations, h-index, relative citation ratio, and impact factor (Bornmann and Daniel, 2009)
- However, citations do not always reflect quality or importance Impacted by:
  - systematic biases
  - atypical contributions
  - popularity of area
  - unethical practices (e.g. egregious self citations)

Nonetheless, given the lack of other easily applicable and effective metrics, citation metrics used as an imperfect but useful window into research impact

• often a factor in funding research and hiring scientists

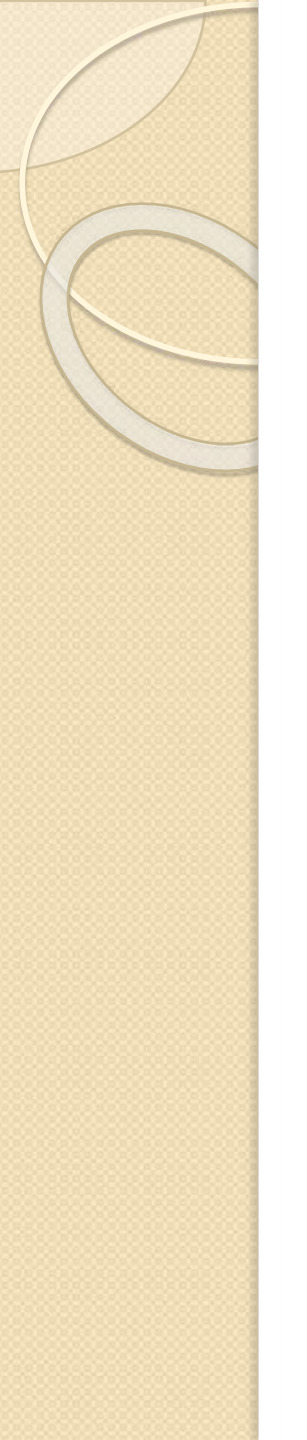

# The NLP Scholar Project

Data: extracted and aligned information from

- the ACL Anthology (AA)
- Google Scholar (GS)

to create a dataset of tens of thousands of NLP papers and their citations

NLP Scholar: A Dataset for Examining the State of NLP Research. LREC 2020.

### **Analyzing NLP Literature:**

Examining Citations of Natural Language Processing Literature. ACL 2020. Gender Gap in Natural Language Processing Research: Disparities in Authorship and Citations. ACL 2020.

### **Practical Tool:**

NLP Scholar: An interactive visual explorer for this unified AA-GS dataset

to find related work

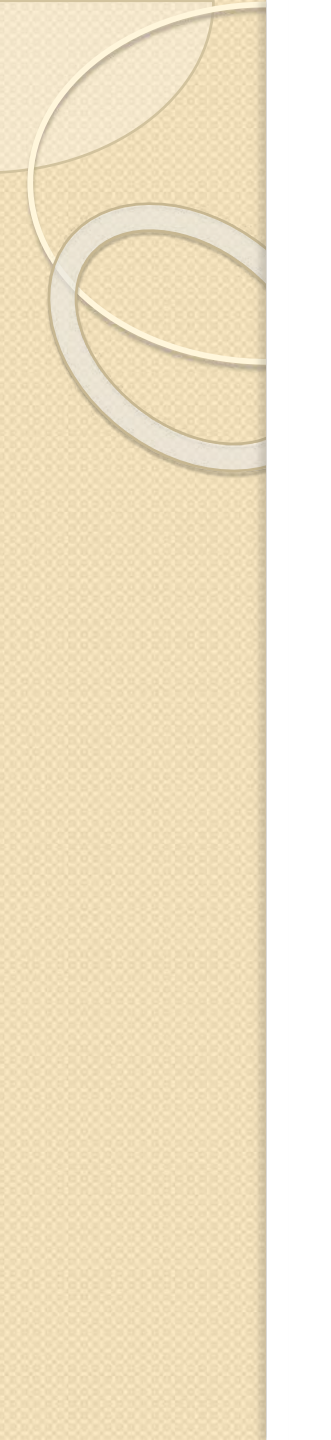

### **Uses of NLP Scholar**

- search for related work in various areas within NLP
- identify the highly cited articles on an interactive timeline
- identify past papers published in a venue of interest (such as ACL or COLING)
  - E.g., papers from ten years back published at ACL that have substantial citations
- examine changes in number of articles and number of citations in an area over time
- identify citation impact of different types of papers
  - e.g., short papers, shared task papers, demo papers, etc.

### Other practical applications of the NLP Scholar dataset

Web browser extensions that allow:

- users of GS to look up the aligned AA information
  - the full ACL BibTeX, poster, slides, access to proceedings from the same venue, etc.
- access from AA to the GS information of the aligned paper
  - number of citations, lists of papers citing the paper, etc.

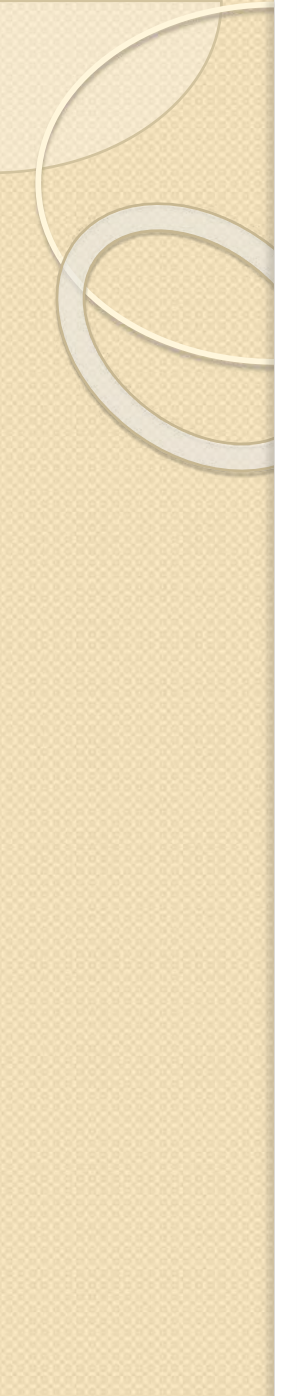

- A1: #papers
  - 44,895
- A2: #papers by year
  - substantial numbers since the 2000s
  - higher in alternate years (biennial conferences such as LREC, COLING
- B1: # citations
  - ~1.2 million citations (as of June 2019)
- B2: # citations by year
  - 2000s are the most notable

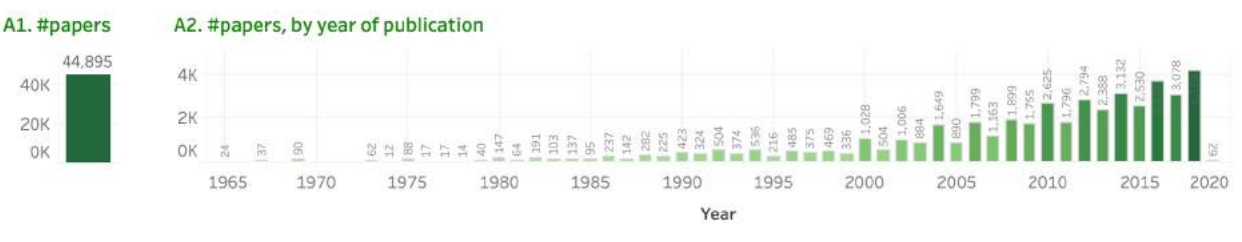

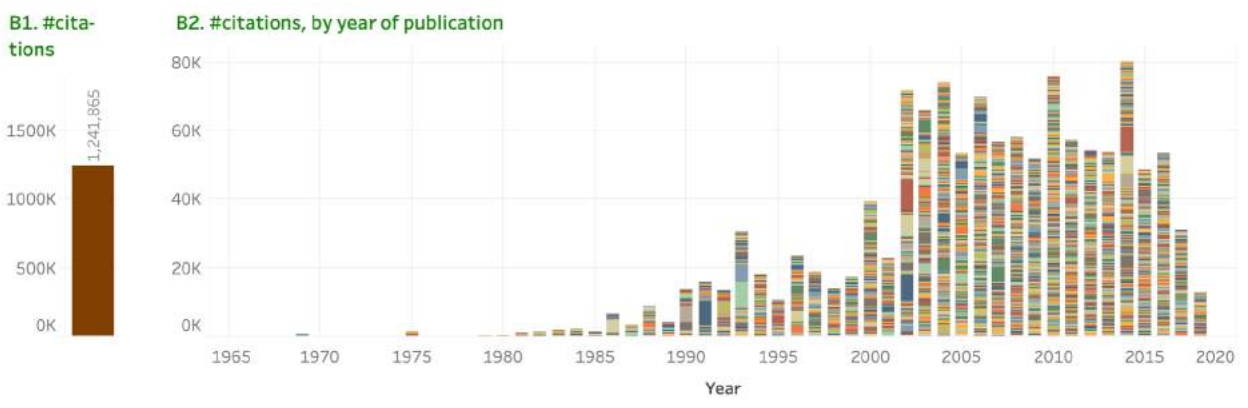

### C. Papers

| Row | Paper-Id | Paper-Title                                                            | Author(s)                         | Year | Url   |       |
|-----|----------|------------------------------------------------------------------------|-----------------------------------|------|-------|-------|
| 1   | P02-1040 | Bleu: a Method for Automatic Evaluation of Machine Translation         | Papineni, Kishore and Roukos, S   | 2002 | htt.  | 9,098 |
| 2   | W02-1011 | Thumbs up? Sentiment Classification using Machine Learning Techniques  | Pang, Bo and Lee, Lillian and Vai | 2002 | htt., | 8,187 |
| з   | D14-1162 | Glove: Global Vectors for Word Representation                          | Pennington, Jeffrey and Socher    | 2014 | htt   | 7,965 |
| 4   | J93-2004 | Building a Large Annotated Corpus of English: The Penn Treebank        | Marcus, Mitch and Santorini, Be   | 1993 | htt   | 7,527 |
| 5   | J91-4003 | The Generative Lexicon                                                 | Pustejovsky, James                | 1991 | htt   | 6,593 |
| 6   | P02-1053 | Thumbs Up or Thumbs Down? Semantic Orientation Applied to Unsuper      | Turney, Peter                     | 2002 | htt   | 5,642 |
| 7   | D14-1179 | Learning Phrase Representations using RNN Encoder-Decoder for Stati    | Cho, Kyunghyun and van Merrie     | 2014 | htt   | 5,344 |
| 8   | J93-2003 | The Mathematics of Statistical Machine Translation: Parameter Estima., | Brown, Peter F. and Della Pietra  | 1993 | htt   | 5,047 |
| 9   | J90-1003 | Word Association Norms, Mutual Information, and Lexicography           | Church, Kenneth and Hanks, Pat    | 1990 | htt   | 4,845 |
| 10  | P07-2045 | Moses: Open Source Toolkit for Statistical Machine Translation         | Koehn, Philipp and Hoang, Hieu    | 2007 | htt.  | 4,581 |

OK 5K 10K

### #citations

### D. Authors

| Row | Author-name        |        |
|-----|--------------------|--------|
| 1   | Manning, Christoph | 54,58  |
| 2   | Koehn, Philipp     | 19,412 |
| 3   | Och, Franz Josef   | 18,620 |
| 4   | Socher, Richard    | 17,506 |
| 5   | Lee, Lillian       | 17,458 |
| 6   | Jurafsky, Dan      | 16,405 |
| 7   | Hovy, Eduard       | 16,292 |
| 8   | Klein, Dan         | 15,881 |
| 9   | Ney, Hermann       | 15,097 |
| 10  | Dyer, Chris        | 14,745 |

### E. Search by year of publication, title term (unigram, bigram), or author name

| 1965    | 0 |        |             | D. | 2019 |
|---------|---|--------|-------------|----|------|
| Unigram |   | Bigram | Author Name |    |      |

OK 20K 40K 60K 80K #citations

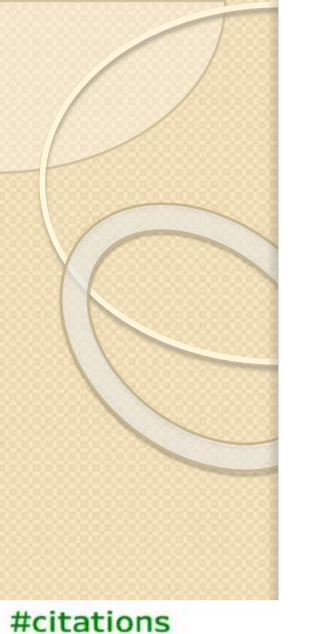

## B2: # citations by year

- ~1.2 million citations (as of June 2019)
- colored segments correspond to each of the papers
- the height of a segment is proportional to the number of citations the paper has received

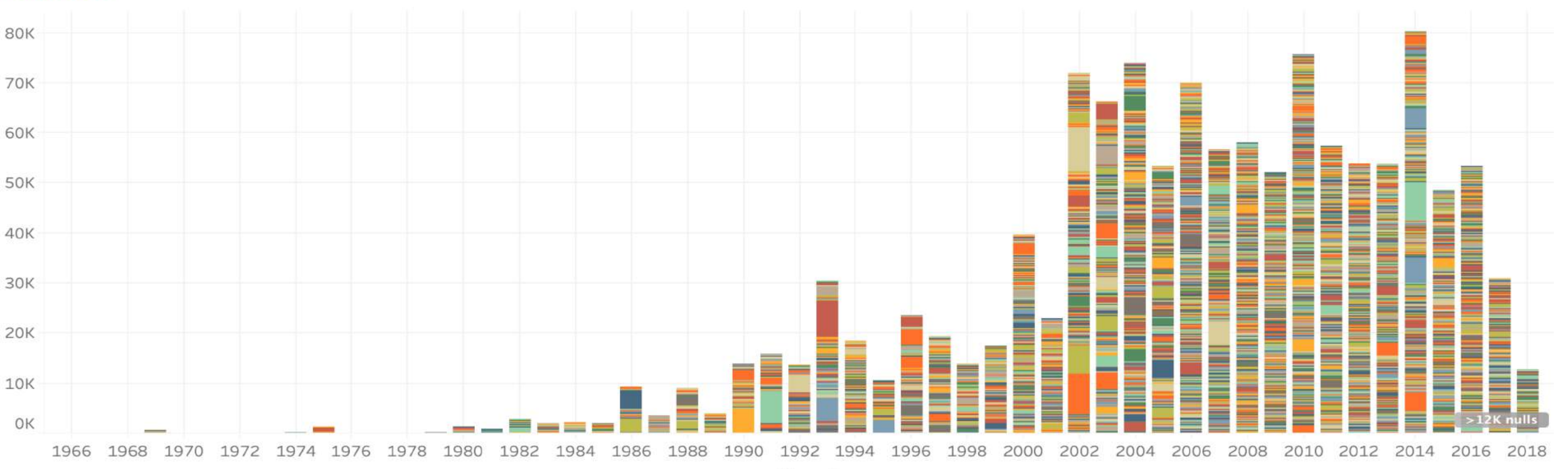

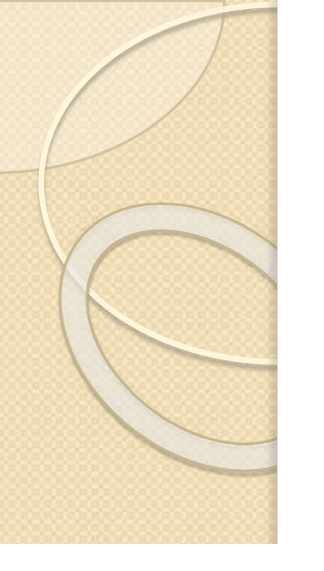

# B2: # citations by year

- ~1.2 million citations (as of June 2019)
- colored segments correspond to each of the papers
- the height of a segment is proportional to the number of citations the paper has received

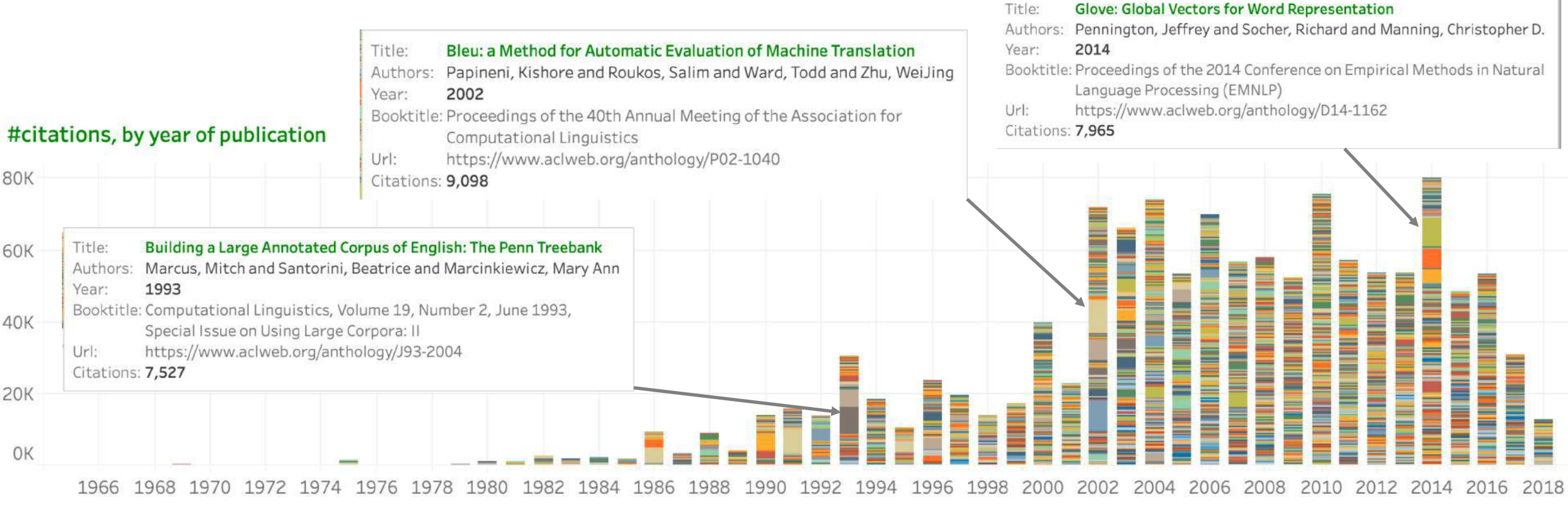

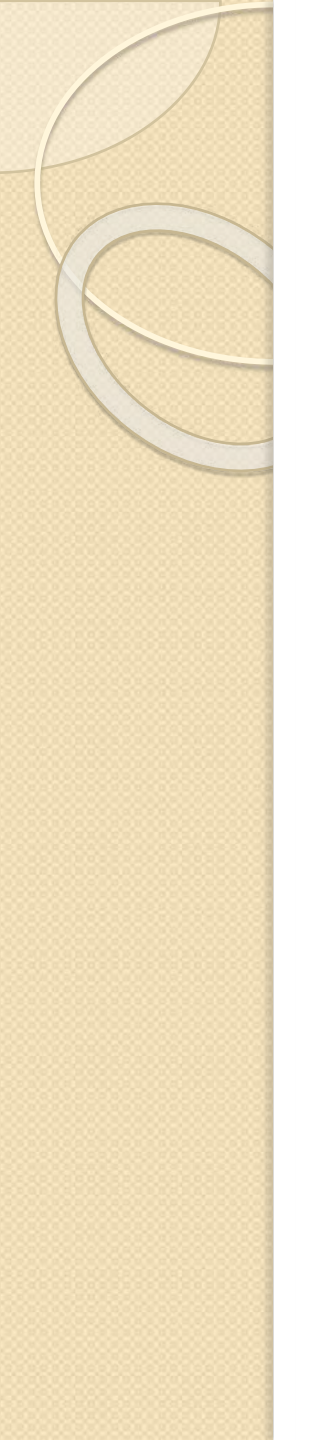

- A1: #papers
  - 44,895
- A2: #papers by year
  - substantial numbers since the 2000s
  - higher in alternate years (biennial conferences such as LREC, COLING
- B1: # citations
  - $\sim$  1.2 million citations (as of June 2019)
- B2: # citations by year
  - 2000s are the most notable
- C: most cited papers
  - machine translation, sentiment analysis, word embeddings, syntax, semantics
- D: most cited authors
- E: search options

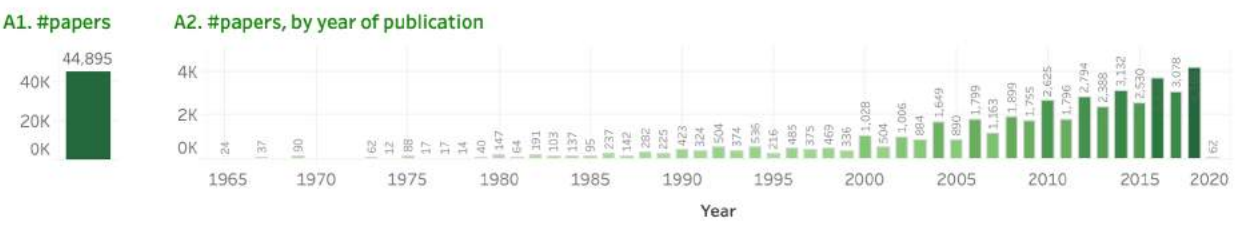

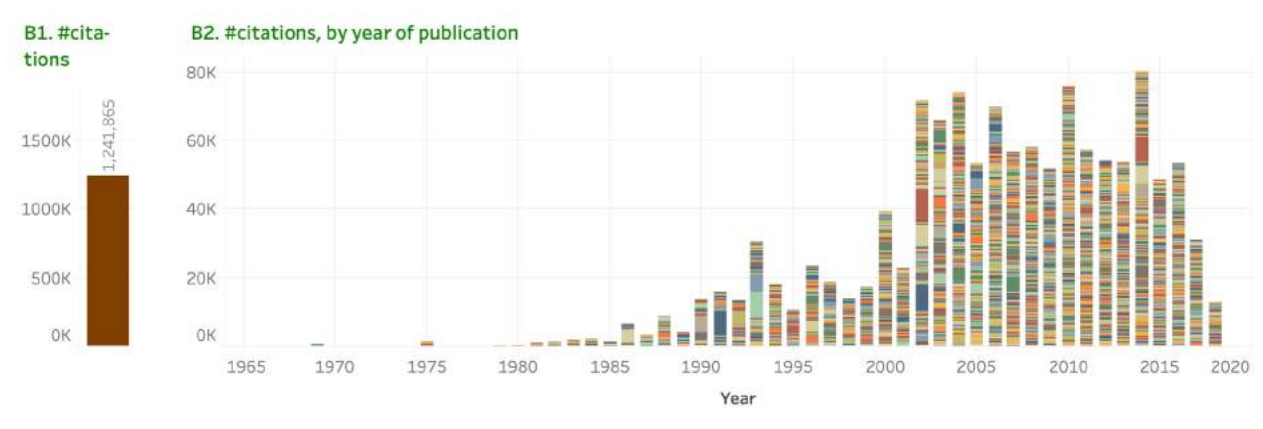

### C. Papers

| Row | Paper-Id | Paper-Title                                                            | Author(s)                         | Year | Url  |       |
|-----|----------|------------------------------------------------------------------------|-----------------------------------|------|------|-------|
| 1   | P02-1040 | Bleu: a Method for Automatic Evaluation of Machine Translation         | Papineni, Kishore and Roukos, S   | 2002 | htt. | 9,098 |
| 2   | W02-1011 | Thumbs up? Sentiment Classification using Machine Learning Techniques  | Pang, Bo and Lee, Lillian and Vai | 2002 | htt  | 8,187 |
| З   | D14-1162 | Glove: Global Vectors for Word Representation                          | Pennington, Jeffrey and Socher    | 2014 | htt. | 7,965 |
| 4   | J93-2004 | Building a Large Annotated Corpus of English: The Penn Treebank        | Marcus, Mitch and Santorini, Be   | 1993 | htt  | 7,527 |
| 5   | J91-4003 | The Generative Lexicon                                                 | Pustejovsky, James                | 1991 | htt  | 6,593 |
| 6   | P02-1053 | Thumbs Up or Thumbs Down? Semantic Orientation Applied to Unsuper      | Turney, Peter                     | 2002 | htt  | 5,642 |
| 7   | D14-1179 | Learning Phrase Representations using RNN Encoder-Decoder for Stati    | Cho, Kyunghyun and van Merrie     | 2014 | htt  | 5,344 |
| 8   | J93-2003 | The Mathematics of Statistical Machine Translation: Parameter Estima., | Brown, Peter F. and Della Pietra  | 1993 | htt  | 5,047 |
| 9   | J90-1003 | Word Association Norms, Mutual Information, and Lexicography           | Church, Kenneth and Hanks, Pat    | 1990 | htt  | 4,845 |
| 10  | P07-2045 | Moses: Open Source Toolkit for Statistical Machine Translation         | Koehn, Philipp and Hoang, Hieu    | 2007 | htt. | 4,581 |

OK 5K 10K

#### #citations

#### D. Authors

| Row | Author-name         |                   |
|-----|---------------------|-------------------|
| 1   | Manning, Christoph. | 54,587            |
| 2   | Koehn, Philipp      | 19,412            |
| 3   | Och, Franz Josef    | 18,620            |
| 4   | Socher, Richard     | 17,506            |
| 5   | Lee, Lillian        | 17,458            |
| 6   | Jurafsky, Dan       | 16,405            |
| 7   | Hovy, Eduard        | 16,292            |
| 8   | Klein, Dan          | 15,881            |
| 9   | Ney, Hermann        | 15,097            |
| 10  | Dyer, Chris         | 14,745            |
|     |                     | OK 20K 40K 60K 80 |

#### E. Search by year of publication, title term (unigram, bigram), or author name

| 1965    | 0 |        |             | D | 2019 |
|---------|---|--------|-------------|---|------|
| 1000    | 9 |        |             |   | 2013 |
| Unigram |   | Bigram | Author Name |   |      |

#citations

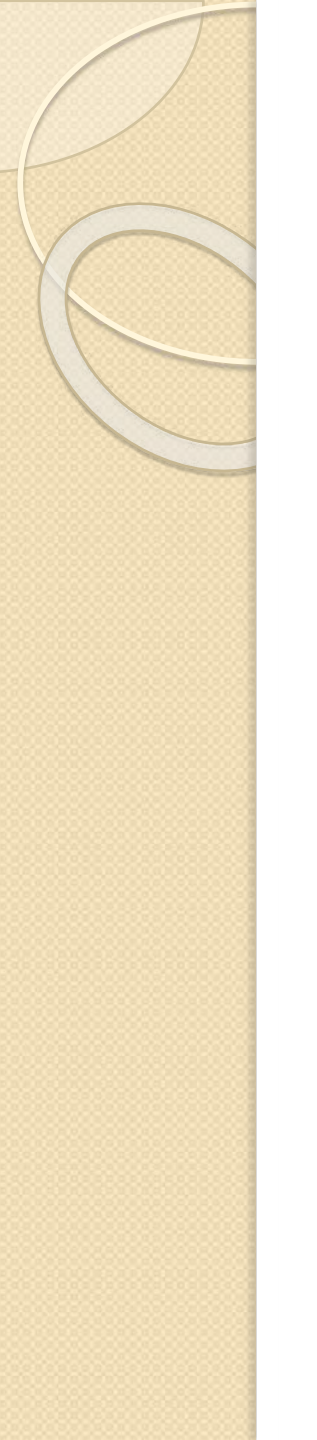

## Four Other Dashboards

Main dashboard (A to E) + sixth element (F) for focused search

- F1: venues and paper types
- F2: title unigrams
- F3: title bigrams
- F4: language mentions in the title

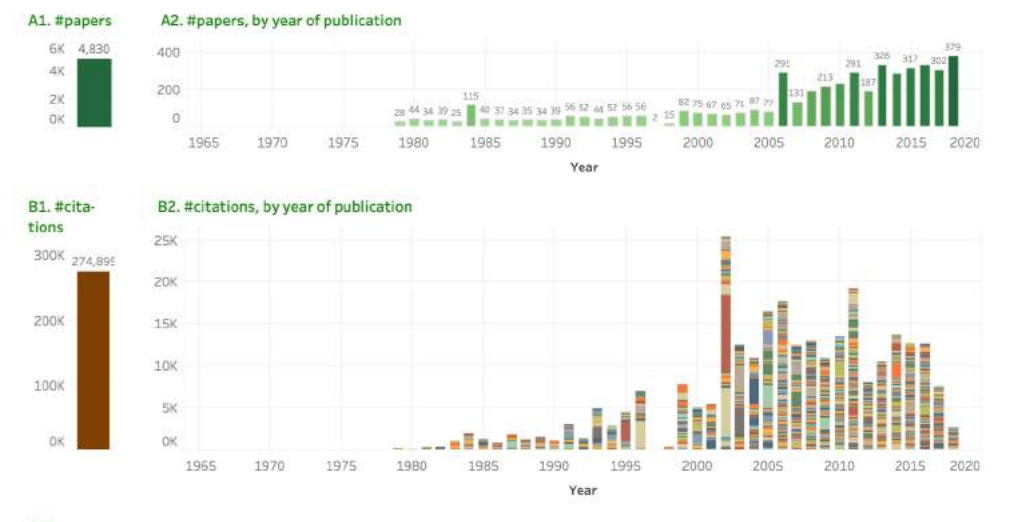

### C. Papers

| Row | Paper-Id | Paper-Title                                                           | Author(s)                        | Year | Url  |       |
|-----|----------|-----------------------------------------------------------------------|----------------------------------|------|------|-------|
| 1   | P02-1040 | Bleu: a Method for Automatic Evaluation of Machine Translation        | Papineni, Kishore and Roukos, S. | 2002 | htt. | 9,098 |
| 2   | P02-1053 | Thumbs Up or Thumbs Down? Semantic Orientation Applied to Unsuper.    | Turney, Peter                    | 2002 | htt. | 5,642 |
| 3   | P96-1041 | An Empirical Study of Smoothing Techniques for Language Modeling      | Chen, Stanley F. and Goodman,    | 1996 | het. | 3,351 |
| \$  | P03-1054 | Accurate Unlexicalized Parsing                                        | Klein, Dan and Manning, Christo  | 2003 | htt. | 3,195 |
| 5   | P04-1035 | A Sentimental Education: Sentiment Analysis Using Subjectivity Summa  | Pang, Bo and Lee, Lillian        | 2004 | htt. | 3,109 |
| 5   | P03-1021 | Minimum Error Rate Training in Statistical Machine Translation        | Och, Franz Josef                 | 2003 | htt. | 3,023 |
| 7.  | P05-1045 | Incorporating Non-local Information into Information Extraction Syste | Finkel, Jenny Rose and Grenage.  | 2005 | htt  | 2,765 |
| 3   | P95-1026 | UNSUPERVISED WORD SENSE DISAMBIGUATION RIVALING SUPERVISE.            | Yarowsky, David                  | 1995 | htt. | 2,480 |
| 9   | P14-1062 | A Convolutional Neural Network for Modelling Sentences                | Kalchbrenner, Nal and Grefenst   | 2014 | htt. | 1,794 |
|     |          |                                                                       |                                  |      |      |       |

10 P10-1040 Word Representations: A Simple and General Method for Semi-Supervis.. Turian, Joseph and Ratinov, Lev.. 2010 htt., 📓 1.753

OK 5K 10K #citations

#### D. Authors

#### E. Search by year of publication, title term (unigram, bigram), or author name

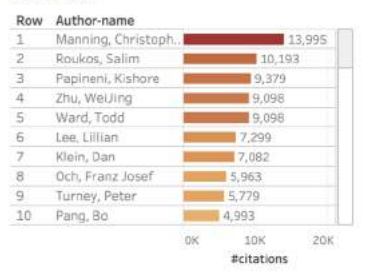

Year of publication

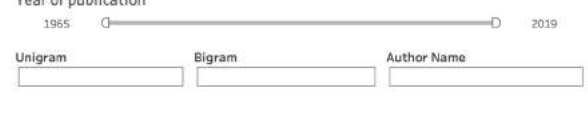

### F1. Venue and Paper Type

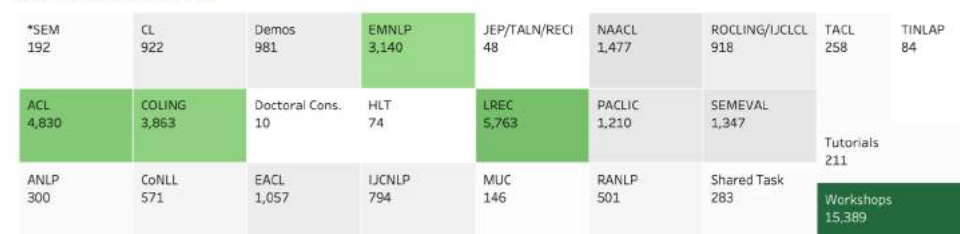

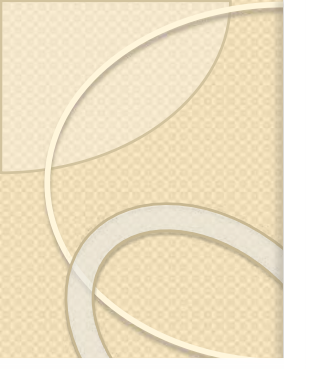

# Treemap of Venues and Paper Types

### F1. Venue and Paper Type

| *SEM  | CL     | Demos          | EMNLP  | JEP/TALN/RECI | NAACL  | ROCLING/IJCLCL | TACL      | TINLAP |
|-------|--------|----------------|--------|---------------|--------|----------------|-----------|--------|
| 192   | 922    | 981            | 3,140  | 48            | 1,477  | 918            | 258       | 84     |
| ACL   | COLING | Doctoral Cons. | HLT    | LREC          | PACLIC | SEMEVAL        | Tutorials |        |
| 4,830 | 3,863  | 10             | 74     | 5,763         | 1,210  | 1,347          | 211       |        |
| ANLP  | CoNLL  | EACL           | IJCNLP | MUC           | RANLP  | Shared Task    | Workshops |        |
| 300   | 571    | 1,057          | 794    | 146           | 501    | 283            | 15,389    |        |

- Items are in alphabetic order
- Below each item is the number of papers
- Darker shades of green indicate higher numbers

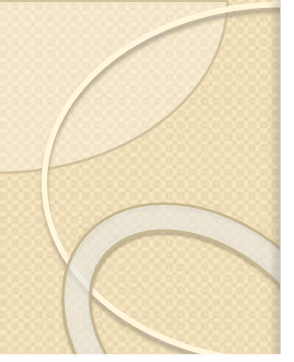

## Treemap of Common Title Unigrams

#### # papers 750 4.162 F2. Title Unigrams classificatio data knowledge linguistic multilingual spoken analysis discourse extraction recognition speech statist study 1,994 1,250 901 813 1,211 1,748 775 1,168 1,364 900 1,674 1,047 873 annotation context dependency domain features machine language natural semantic 1,154 757 987 857 2,611 1,100 1,256 syntactic task text transl 888 1,716 2,337 approach detection english languages model corpora generation neural sense 1,532 987 976 1,238 1,197 780 1,840 1,609 793 system dialogue automatic entity learning models parsing sentence 2,191 corpus grammar unsupervised word 764 1,751 2,248 982 932 831 1,475 2,020 systems chinese disambiguat evaluation information lexical multi sentiment cross processing web 911 1,837 804 765 1,425 1,466 1,262 1,105 813 985

- Items are in alphabetic order
- Below each item is the number of papers
- Darker shades of green indicate higher numbers

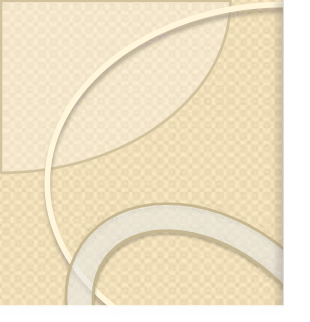

# Treemap of Common Title Bigrams

### F3

| 3. Title Bigra | . Title Bigrams           |                           |                        |                     |                        |                       |                     | #papers         |                   | 200,150<br>C      |
|----------------|---------------------------|---------------------------|------------------------|---------------------|------------------------|-----------------------|---------------------|-----------------|-------------------|-------------------|
| 2016task       | coreference<br>resolution | finite state              | language<br>models     | named entity        | question<br>answering  | semeval 2017          | shared<br>task      | social<br>media | speech<br>recogn. | spoken<br>dialog. |
| 2017 task      | cross lingual             | information<br>extraction | language<br>processing | natural<br>language | relation<br>extraction | semeval 2018          |                     |                 |                   |                   |
| 2018 task      | dependency<br>parsing     | information<br>retrieval  | large scale            | neural machine      | role labeling          | semi<br>supervised    | spoken<br>language  | 9               | word<br>alignmt.  | word<br>embeds.   |
| case study     | dialogue                  | language                  | machine                | neural network      | semantic role          | sense                 | statistica          | al              |                   |                   |
| •              | systems                   | generation                | learning               |                     |                        | disambiguation        | machine             |                 | word segmentn.    |                   |
| chinese word   | entity<br>recognition     | language model            | machine<br>translation | neural<br>networks  | semeval 2016           | sentiment<br>analysis | translati<br>system | on              | word sense        | e                 |

- Items are in alphabetic order
- Below each item is the number of papers •
- Darker shades of green indicate higher numbers •

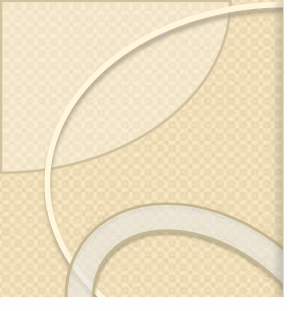

# Treemap of Common Languages

| F4. | Lar | ngu | lag | es |
|-----|-----|-----|-----|----|
|-----|-----|-----|-----|----|

| 4. Langua       | ges              |                  |                |                  |                   |                 |                 |                   |                     | #pap         | ers          | 5<br>D    | 1,837        |
|-----------------|------------------|------------------|----------------|------------------|-------------------|-----------------|-----------------|-------------------|---------------------|--------------|--------------|-----------|--------------|
| afrikaans<br>10 | bulgarian<br>48  | czech<br>111     | filipino<br>15 | hebrew<br>47     | interlingua<br>20 | korean<br>231   | mandarin<br>212 | portuguese<br>162 | slovak<br>7         | slover<br>21 | n sp<br>23   | anis<br>O | swahili<br>5 |
| amharic<br>16   | cantonese<br>19  | danish<br>68     | finnish<br>44  | hindi<br>177     | inuktitut<br>6    | kurdish<br>7    | mongolian<br>9  | romanian<br>63    | swedish             |              | thai         | turki     | urdu         |
| arabic<br>550   | catalan<br>20    | dutch<br>135     | french<br>362  | hungarian<br>56  | irish<br>17       | latin<br>32     | norwegian<br>54 | russian<br>120    | 146<br>tagalog<br>9 | 68           |              | 87        | 64           |
| assamese<br>8   | chinese<br>1,837 | english<br>1,238 | galician<br>7  | icelandic<br>17  | italian<br>141    | malay<br>8      | persian<br>60   | sanskrit<br>25    | tamil<br>24         |              | uyghu<br>9   | r         | wels<br>6    |
| basque<br>64    | croatian<br>57   | estonian<br>35   | german<br>405  | indonesian<br>35 | japanese<br>711   | malayalam<br>15 | polish<br>98    | serbian<br>20     | telugu<br>20        |              | vietna<br>51 | mese      |              |

- Items are in alphabetic order
- Below each item is the number of papers
- Darker shades of green indicate higher numbers •

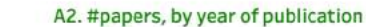

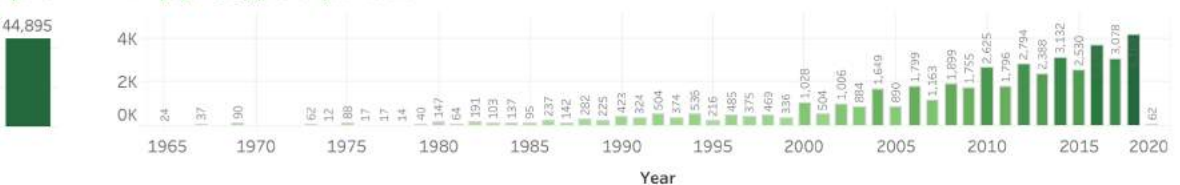

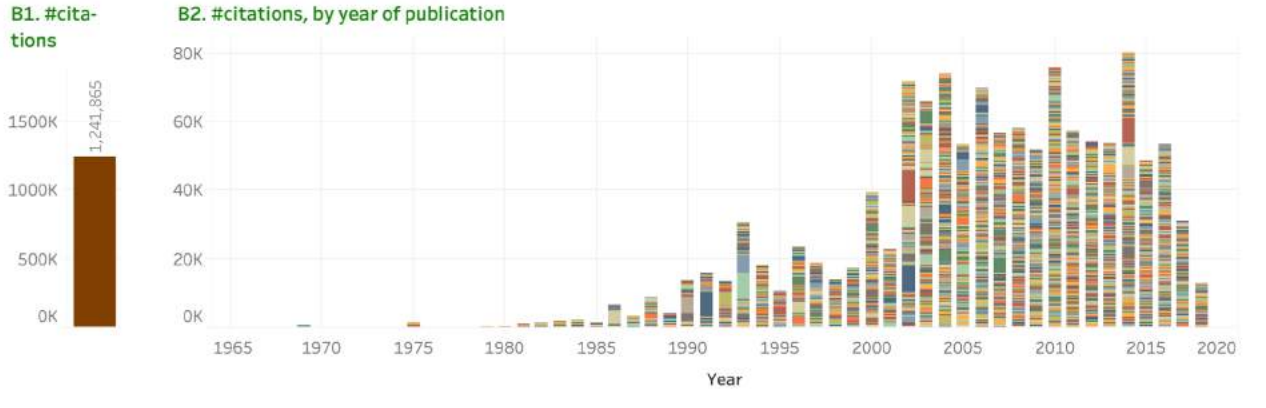

Main View

#### C. Papers

A1. #papers

40K

20K

OK

| Row | Paper-Id | Paper-Title                                                           | Author(s)                         | Year | Url  |       |
|-----|----------|-----------------------------------------------------------------------|-----------------------------------|------|------|-------|
| 1   | P02-1040 | Bleu: a Method for Automatic Evaluation of Machine Translation        | Papineni, Kishore and Roukos, S   | 2002 | htt  | 9,098 |
| 2   | W02-1011 | Thumbs up? Sentiment Classification using Machine Learning Techniques | Pang, Bo and Lee, Lillian and Vai | 2002 | htt  | 8,187 |
| 3   | D14-1162 | Glove: Global Vectors for Word Representation                         | Pennington, Jeffrey and Socher    | 2014 | htt. | 7,965 |
| 4   | J93-2004 | Building a Large Annotated Corpus of English: The Penn Treebank       | Marcus, Mitch and Santorini, Be   | 1993 | htt. | 7,527 |
| 5   | J91-4003 | The Generative Lexicon                                                | Pustejovsky, James                | 1991 | htt  | 6,593 |
| 6   | P02-1053 | Thumbs Up or Thumbs Down? Semantic Orientation Applied to Unsuper     | Turney, Peter                     | 2002 | htt  | 5,642 |
| 7   | D14-1179 | Learning Phrase Representations using RNN Encoder-Decoder for Stati   | Cho, Kyunghyun and van Merrie     | 2014 | htt  | 5,344 |
| 8   | J93-2003 | The Mathematics of Statistical Machine Translation: Parameter Estima  | Brown, Peter F. and Della Pietra  | 1993 | htt  | 5,047 |
| 9   | J90-1003 | Word Association Norms, Mutual Information, and Lexicography          | Church, Kenneth and Hanks, Pat    | 1990 | htt  | 4,845 |
| 10  | P07-2045 | Moses: Open Source Toolkit for Statistical Machine Translation        | Koehn, Philipp and Hoang, Hieu    | 2007 | htt  | 4,581 |

OK 5K 10K

#citations

#### D. Authors

#### Row Author-name Manning, Christoph. 54,587 Koehn, Philipp 19,412 Och, Franz Josef 18,620 Socher, Richard 17,506 Lee, Lillian 17,458 Jurafsky, Dan 16,405 Hovy, Eduard 16,292 Klein, Dan 15,881 9 Ney, Hermann 15,097 10 Dyer, Chris 14,745 OK 20K 40K 60K 80K

### E. Search by year of publication, title term (unigram, bigram), or author name

Year of publication

| 1965    | 0 |        |             | D | 2019 |
|---------|---|--------|-------------|---|------|
| Unigram |   | Bigram | Author Name |   |      |
|         |   |        |             |   |      |

OK 40K 60K 80K #citations

A2. #papers, by year of publication

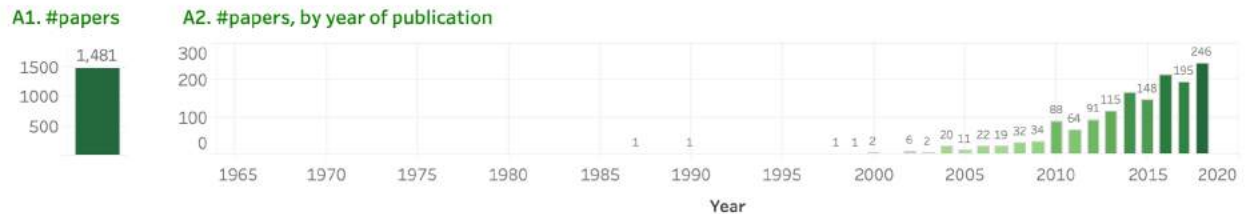

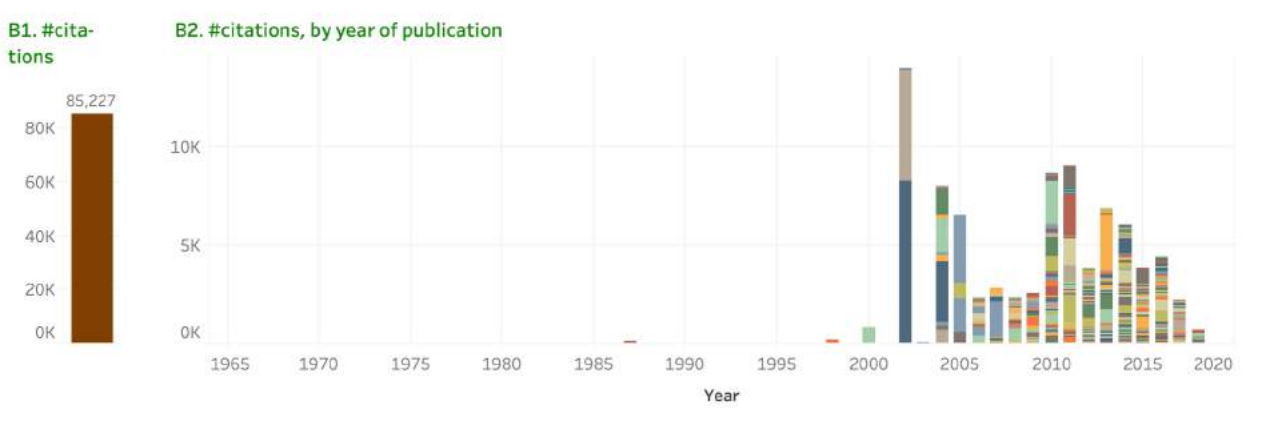

After entering terms associated with sentiment analysis in the Search Box.

| ~ |   | - |   | ÷. | 1 | 100 |
|---|---|---|---|----|---|-----|
|   | ۲ | d | P | e  | r | 5   |

1500

1000

500

| Row | Paper-Id  | Paper-Title                                                             | Author(s)                         | Year | Url         |
|-----|-----------|-------------------------------------------------------------------------|-----------------------------------|------|-------------|
| 1   | W02-1011  | Thumbs up? Sentiment Classification using Machine Learning Techniques   | Pang, Bo and Lee, Lillian and Vai | 2002 | htt 8,187   |
| Z   | P02-1053  | Thumbs Up or Thumbs Down? Semantic Orientation Applied to Unsuper       | Turney, Peter                     | 2002 | htt 5,642   |
| 3   | H05-1044  | Recognizing Contextual Polarity in Phrase-Level Sentiment Analysis      | Wilson, Theresa and Wiebe, Jan    | 2005 | htt 3,487   |
| 4   | P04-1035  | A Sentimental Education: Sentiment Analysis Using Subjectivity Summa    | Pang, Bo and Lee, Lillian         | 2004 | htt 🔜 3,109 |
| 5   | D13-1170  | Recursive Deep Models for Semantic Compositionality Over a Sentimen     | Socher, Richard and Perelygin,    | 2013 | htt 🗾 2,798 |
| 6   | L10-1-531 | SentiWordNet 3.0: An Enhanced Lexical Resource for Sentiment Analysi.   | Baccianella, Stefano and Esuli,   | 2010 | htt 📰 2,263 |
| 7   | J11-2001  | Lexicon-Based Methods for Sentiment Analysis                            | Taboada, Maite and Brooke, Jul    | 2011 | htt 📕 1,982 |
| 8   | P05-1015  | Seeing Stars: Exploiting Class Relationships for Sentiment Categorizati | Pang, Bo and Lee, Lillian         | 2005 | htt 📕 1,743 |
| 9   | P07-1056  | Biographies, Bollywood, Boom-boxes and Blenders: Domain Adaptation      | Blitzer, John and Dredze, Mark    | 2007 | htt 📕 1,735 |
| 10  | C04-1200  | Determining the Sentiment of Opinions                                   | Kim, SooMin and Hovy, Eduard      | 2004 | htt 📕 1,723 |

Year of publication

#citations

17

#### D. Authors

| 1  | Pang, Bo           |   |       |      | 13, | 039 |
|----|--------------------|---|-------|------|-----|-----|
| 2  | Lee, Lillian       |   |       |      | 13, | 039 |
| 3  | Vaithyanathan, Shi |   | 8     | ,187 |     |     |
| 4  | Turney, Peter      |   | 6,14  | 8    |     |     |
| 5  | Ng, Andrew Y.      |   | 5,158 |      |     |     |
| 6  | Manning, Christoph |   | 4,518 |      |     |     |
| 7  | Wilson, Theresa    |   | 4,502 |      |     |     |
| 8  | Wiebe, Janyce      |   | 4,409 |      |     |     |
| 9  | Potts, Christopher | 1 | 4,257 |      |     |     |
| 10 | Socher, Richard    |   | 3,823 |      |     |     |

| Unigram<br>#emotional<br>affect<br>emotional<br>emotional<br>emotions<br>orientation<br>sentiment<br>stance<br>valence | Bigram | Author Name |
|----------------------------------------------------------------------------------------------------|--------|-------------|

OK 5K 10K

#### A2. #papers, by year of publication A1. #papers

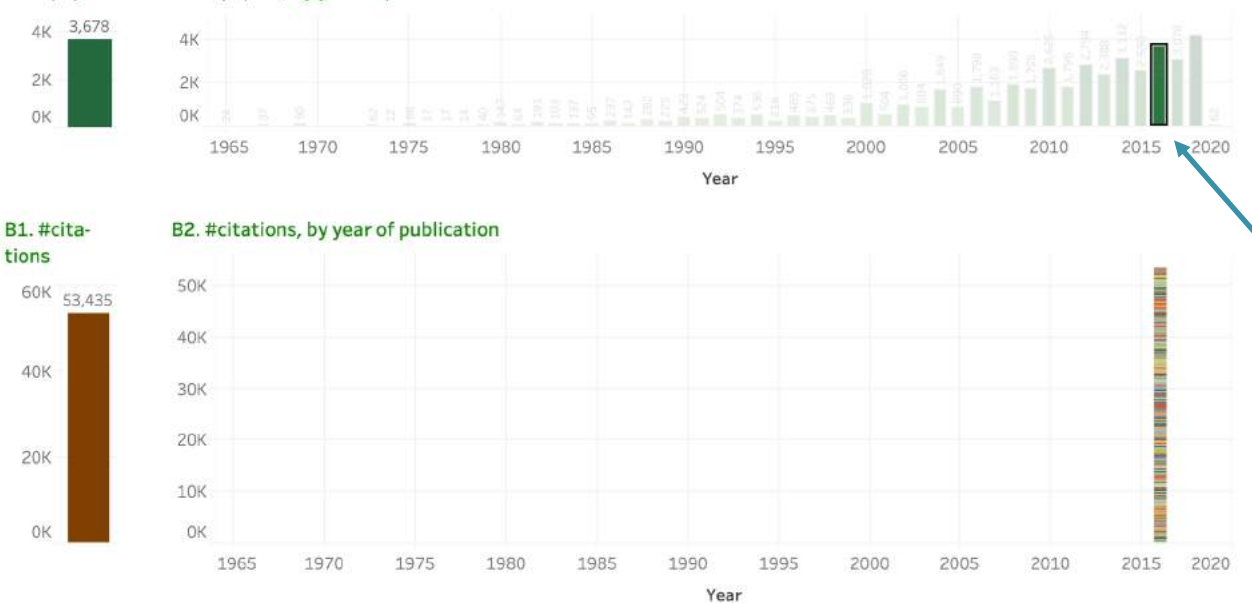

## **NLP Scholar Dashboard**

Clicking on the 2016 bar in the **#papers by year** viz (A2)

#### C. Papers

2K

OK

tions

40K

20K

0K

| Row | Paper-Id | Paper-Title                                                             | Author(s)                       | Year | Url |       |
|-----|----------|-------------------------------------------------------------------------|---------------------------------|------|-----|-------|
| 1   | N16-3020 | "Why Should I Trust You?": Explaining the Predictions of Any Classifier | Ribeiro, Marco Tulio and Singh, | 2016 | htt | 1,387 |
| 2   | P16-1162 | Neural Machine Translation of Rare Words with Subword Units             | Sennrich, Rico and Haddow, Bar  | 2016 | htt | 1,028 |
| 3   | N16-1030 | Neural Architectures for Named Entity Recognition                       | Lample, Guillaume and Balleste  | 2016 | htt | 957   |
| 4   | N16-1174 | Hierarchical Attention Networks for Document Classification             | Yang, Zichao and Yang, Diyi and | 2016 | htt | 952   |
| 5   | D16-1264 | SQuAD: 100,000+ Questions for Machine Comprehension of Text             | Rajpurkar, Pranav and Zhang, Ji | 2016 | htt | 748   |
| 6   | P16-1101 | End-to-end Sequence Labeling via Bi-directional LSTM-CNNs-CRF           | Ma, Xuezhe and Hovy, Eduard     | 2016 | htt | 611   |
| 7   | S16-1001 | SemEval-2016 Task 4: Sentiment Analysis in Twitter                      | Nakov, Preslav and Ritter, Alan | 2016 | htt | 567   |
| 8   | K16-1002 | Generating Sentences from a Continuous Space                            | Bowman, Samuel and Vilnis, Lu   | 2016 | htt | 561   |
| 9   | S16-1002 | SemEval-2016 Task 5: Aspect Based Sentiment Analysis                    | Pontiki, Maria and Galanis, Dim | 2016 | htt | 549   |
| 10  | D16-1044 | Multimodal Compact Bilinear Pooling for Visual Question Answering an.   | Fukui, Akira and Park, Dong Huk | 2016 | htt | 430   |

| 012 | 11/    | 21   |
|-----|--------|------|
| UN: | - T.V. | £.D. |

#citations

#### D. Authors

#### Row Author-name Dyer, Chris 1 2,886 Hovy, Eduard 2,000 2 Haddow, Barry 1,919 Sennrich, Rico 1,730 4 Birch, Alexandra 1,583 Manning, Christoph.. 1,455 Singh, Sameer 1,414 8 Ribeiro, Marco Tulio 📕 1,387 9 Guestrin, Carlos 1,387 10 Goldberg, Yoav 1,326 0K 1K 2K

| 1965    | 0 |        |             | D | 2019 |
|---------|---|--------|-------------|---|------|
| Unigram |   | Bigram | Author Name |   |      |

A1. #papers A2. #papers, by year of publication

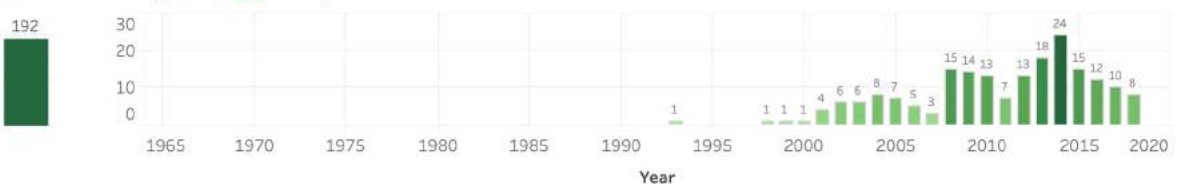

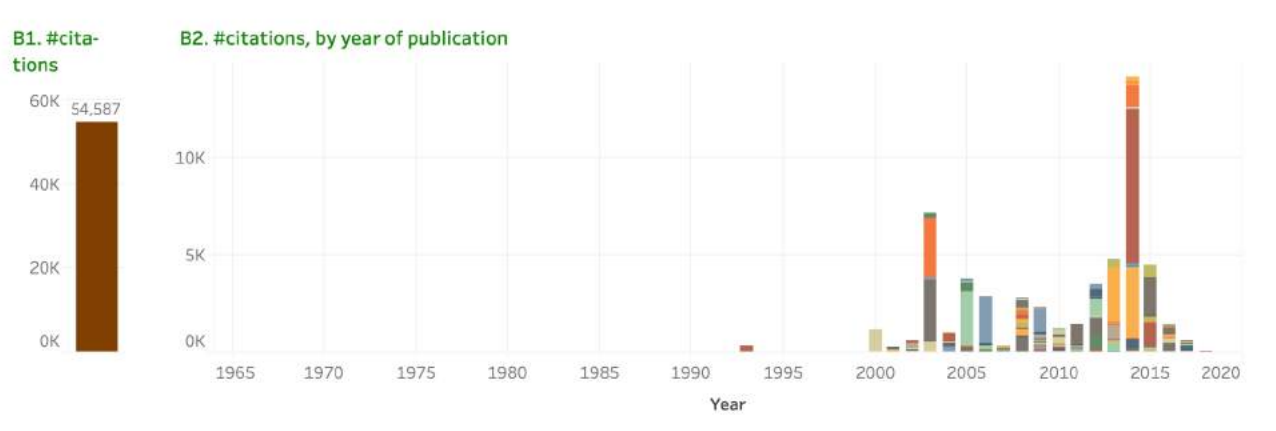

Clicking on 'Manning, Christopher' in the Authors List (D)

| 6  | Da | - | - | - |  |
|----|----|---|---|---|--|
| L. | Pd | P | e | 5 |  |

200

100

0

| Row | Paper-Id  | Paper-Title                                                               | Author(s) Y                        | /ear | Url           |
|-----|-----------|---------------------------------------------------------------------------|------------------------------------|------|---------------|
| 1   | D14-1162  | Glove: Global Vectors for Word Representation                             | Pennington, Jeffrey and Socher. 2  | 2014 | htt 7,965     |
| 2   | P14-5010  | The Stanford CoreNLP Natural Language Processing Toolkit                  | Manning, Christopher D. and Su. 2  | 2014 | htt 3,543     |
| 3   | P03-1054  | Accurate Unlexicalized Parsing                                            | Klein, Dan and Manning, Christo 2  | 2003 | htt 3,196     |
| 4   | N03-1033  | Feature-Rich Part-of-Speech Tagging with a Cyclic Dependency Network      | Toutanova, Kristina and Klein, D 2 | 2003 | htt 🔜 3,083   |
| 5   | D13-1170  | Recursive Deep Models for Semantic Compositionality Over a Sentimen       | Socher, Richard and Perelygin, 2   | 2013 | htt 🗾 2,798   |
| 6   | P05-1045  | Incorporating Non-local Information into Information Extraction Syste     | Finkel, Jenny Rose and Grenage 2   | 2005 | htt., 🔜 2,765 |
| 7   | L06-1-260 | Generating Typed Dependency Parses from Phrase Structure Parses           | de Marneffe, MarieCatherine a 2    | 2006 | htt., 🔜 2,414 |
| 8   | D15-1166  | Effective Approaches to Attention-based Neural Machine Translation        | Luong, Minh-Thang and Pham, 2      | 2015 | htt 📕 1,961   |
| 9   | D09-1026  | Labeled LDA: A supervised topic model for credit attribution in multi-lab | Ramage, Daniel and Hall, David 2   | 2009 | htt 📕 1,168   |
| 10  | W00-1308  | Enriching the Knowledge Sources Used in a Maximum Entropy Part-of-S.      | Toutanvoa, Kristina and Mannin 2   | 2000 | htt., 📕 1,164 |

OK 5K 10K #citations

### D. Authors

| Row | Author-name         |        |
|-----|---------------------|--------|
| 1   | Manning, Christoph. | 54,587 |
| 2   | Koehn, Philipp      | 19,412 |
| 3   | Och, Franz Josef    | 18,520 |
| 4   | Socher, Richard     | 17,506 |
| 5   | Lee, Lillian        | 17,458 |
| 6   | Jurafsky, Dan       | 16,405 |
| 7   | Hovy, Eduard        | 16,292 |
| 8   | Klein, Dan          | 15,881 |
| 9   | Ney, Hermann        | 15,097 |
| 10  | Dyer, Chris         | 14,745 |
|     |                     |        |

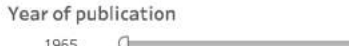

| Unigram | Bigram | Author Name |  |
|---------|--------|-------------|--|
|         |        |             |  |

A1. #papers A2. #papers, by year of publication

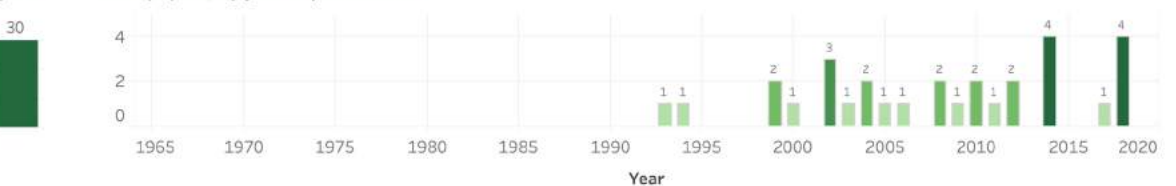

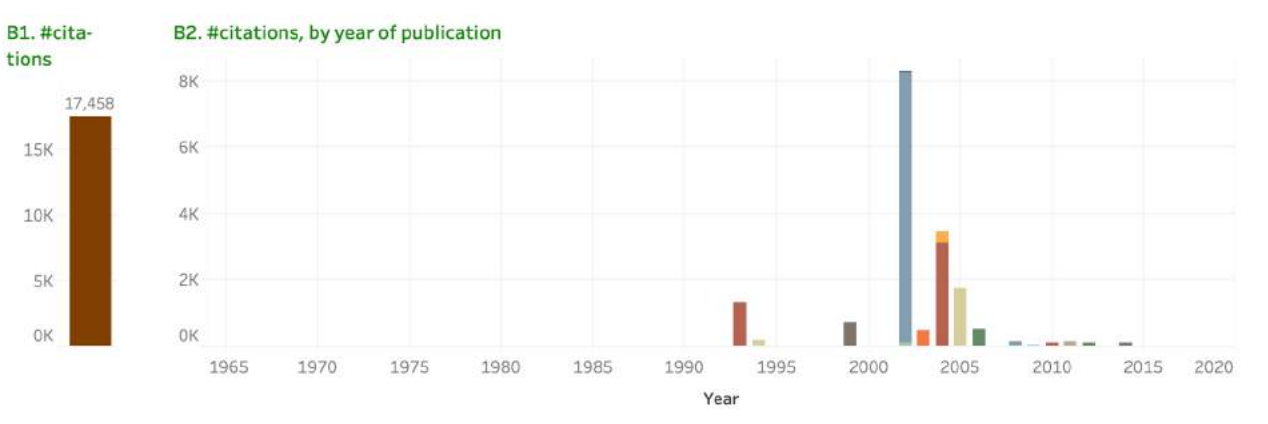

Clicking on 'Lee, Lillian' in the Authors List (D)

| C. | Pa | pe | ers |
|----|----|----|-----|
|----|----|----|-----|

30

20

10

| Row | Paper-Id | Paper-Title                                                               | Author(s)                         | Year | Url   |       |
|-----|----------|---------------------------------------------------------------------------|-----------------------------------|------|-------|-------|
| 1   | W02-1011 | Thumbs up? Sentiment Classification using Machine Learning Techniques     | Pang, Bo and Lee, Lillian and Vai | 2002 | htt   | 8,187 |
| 2   | P04-1035 | A Sentimental Education: Sentiment Analysis Using Subjectivity Summa      | Pang, Bo and Lee, Lillian         | 2004 | htt   | 3,109 |
| 3   | P05-1015 | Seeing Stars: Exploiting Class Relationships for Sentiment Categorizati   | Pang, Bo and Lee, Lillian         | 2005 | htt   | 1,743 |
| 4   | P93-1024 | DISTRIBUTIONAL CLUSTERING OF ENGLISH WORDS                                | Pereira, Fernando and Tishby, N   | 1993 | htt., | 1,322 |
| 5   | P99-1004 | Measures of Distributional Similarity                                     | Lee, Lillian                      | 1999 | htt   | 697   |
| 6   | W06-1639 | Get out the vote: Determining support or opposition from Congressiona     | Thomas, Matt and Pang, Bo and     | 2006 | htt   | 536   |
| 7   | N03-1003 | Learning to Paraphrase: An Unsupervised Approach Using Multiple-Seq       | Barzilay, Regina and Lee, Lillian | 2003 | htt.  | 504   |
| 8   | N04-1015 | Catching the Drift: Probabilistic Content Models, with Applications to G. | Barzilay, Regina and Lee, Lillian | 2004 | htt   | 341   |
| 9   | P94-1038 | Similarity-Based Estimation of Word Cooccurrence Probabilities            | Dagan, Ido and Pereira, Fernan    | 1994 | htt   | 183   |
| 10  | W11-0609 | Chameleons in Imagined Conversations: A New Approach to Understand        | DanescuNiculescuMizil, Cristia    | 2011 | htt   | 147   |

OK 5K 10K

#citations

#### D. Authors

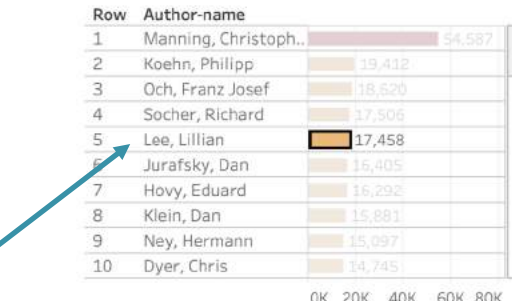

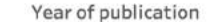

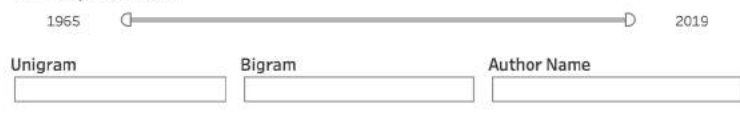

Clicking on 'ACL' in the Venue and Paper Type treemap (F1)

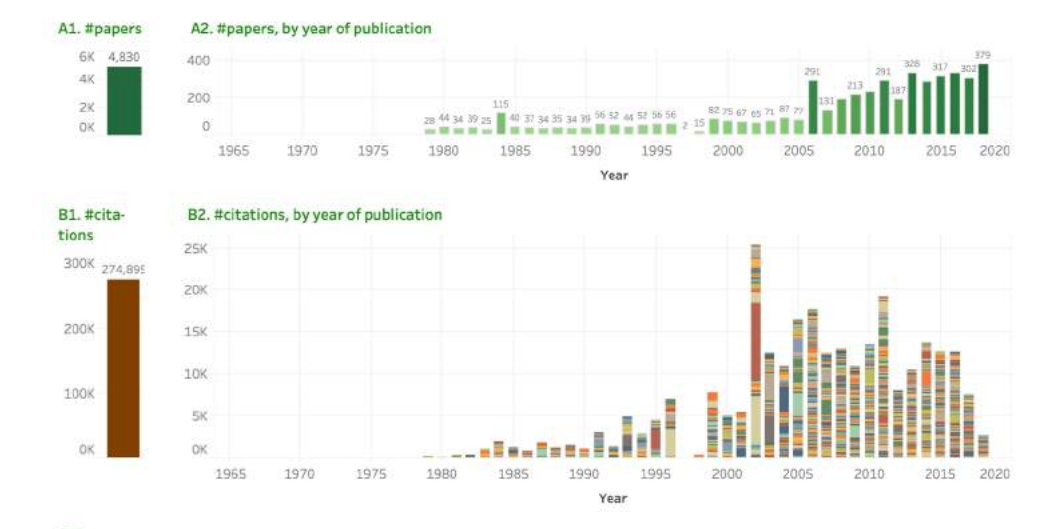

### C. Papers

| Row | Paper-Id | Paper-Title                                                           | Author(s)                        | Year | Url  |       |
|-----|----------|-----------------------------------------------------------------------|----------------------------------|------|------|-------|
| 1   | P02-1040 | Bleu: a Method for Automatic Evaluation of Machine Translation        | Papineni, Kishore and Roukos, S. | 2002 | htt_ | 9,098 |
| 2   | P02-1053 | Thumbs Up or Thumbs Down? Semantic Orientation Applied to Unsuper.    | Turney, Peter                    | 2002 | htt. | 5,642 |
| 3   | P96-1041 | An Empirical Study of Smoothing Techniques for Language Modeling      | Chen, Stanley F. and Goodman,    | 1995 | htt. | 3,351 |
| 4   | P03-1054 | Accurate Unlexicalized Parsing                                        | Klein, Dan and Manning, Christo. | 2003 | htt  | 3,195 |
| 5   | P04-1035 | A Sentimental Education: Sentiment Analysis Using Subjectivity Summa  | Pang, Bo and Lee, Lillian        | 2004 | htt  | 3,109 |
| 6   | P03-1021 | Minimum Error Rate Training in Statistical Machine Translation        | Och, Franz Josef                 | 2003 | htt  | 3,023 |
| 7   | P05-1045 | Incorporating Non-local Information into Information Extraction Syste | Finkel, Jenny Rose and Grenage.  | 2005 | htt_ | 2,765 |
| 8   | P95-1026 | UNSUPERVISED WORD SENSE DISAMBIGUATION RIVALING SUPERVISE.            | Yarowsky, David                  | 1995 | htt. | 2,480 |
| 9   | P14-1062 | A Convolutional Neural Network for Modelling Sentences                | Kalchbrenner, Nal and Grefenst.  | 2014 | htt. | 1,794 |
| 10  | P10-1040 | Word Representations: A Simple and General Method for Semi-Supervis.  | Turian, Joseph and Ratinov, Lev. | 2010 | htt. | 1,753 |

OK 5K 10K #citations

#### D. Authors

#### E. Search by year of publication, title term (unigram, bigram), or author name

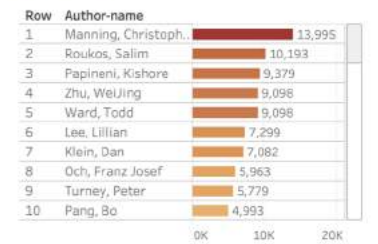

#citations

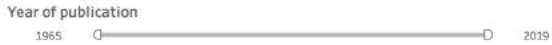

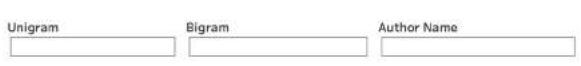

#### F1. Venue and Paper Type

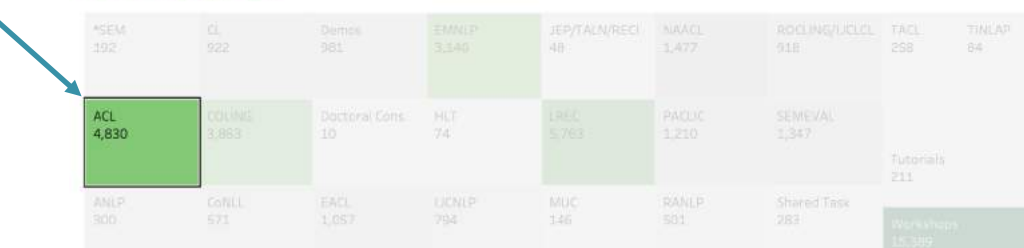

Clicking on 'Workshops' in the Venue and Paper Type treemap (F1)

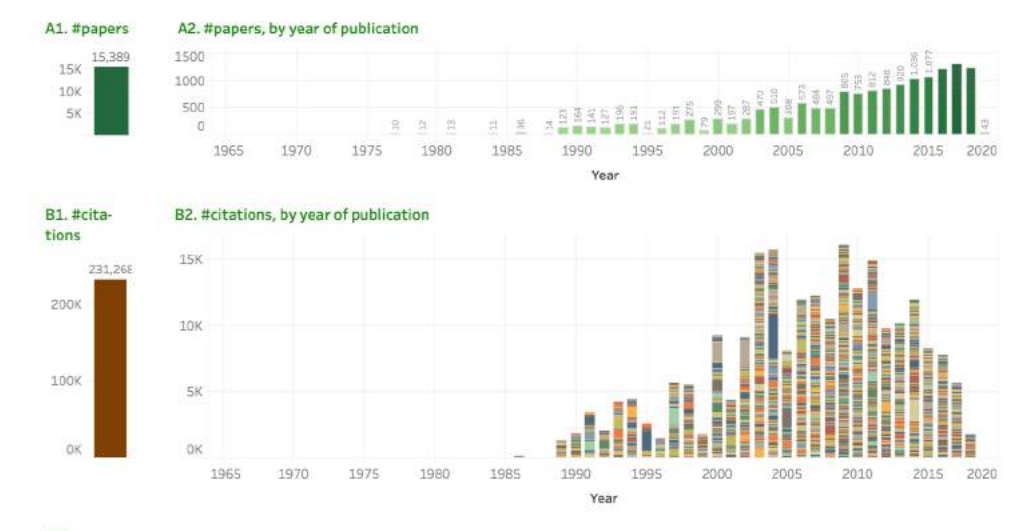

### C. Papers

| Row | Paper-Id | Paper-Title                                                           | Author(s)                      | Year | Url  |       |
|-----|----------|-----------------------------------------------------------------------|--------------------------------|------|------|-------|
| 1   | W04-1013 | ROUGE: A Package for Automatic Evaluation of Summaries                | Lin, Chin-Yew                  | 2004 | htt_ | 3,349 |
| 2   | W02-0109 | NLTK: The Natural Language Toolkit                                    | Loper, Edward and Bird, Steven | 2002 | htt. | 2,128 |
| 3   | W14-4012 | On the Properties of Neural Machine Translation: Encoder-Decoder App. | Cho, Kyunghyun and van Merrie  | 2014 | htt. | 1,673 |
| 4   | W00-0403 | Centroid-based summarization of multiple documents: sentence extract  | Radev, Dragomir and Jing, Hon. | 2000 | htt. | 1,480 |
| 5   | W05-0909 | METEOR: An Automatic Metric for MT Evaluation with Improved Correla   | Banerjee, Satanjeev and Lavie, | 2005 | htt. | 1,469 |
| 6   | W95-0107 | Text Chunking using Transformation-Based Learning                     | Ramshaw, Lance and Marcus, M.  | 1995 | htt. | 1,370 |
| 7   | W11-0705 | Sentiment Analysis of Twitter Data                                    | Agarwal, Apoorv and Xie, Boyia | 2011 | htt_ | 1,369 |
| 8   | W97-0703 | Using Lexical Chains for Text Summarization                           | Barzilay, Regina and Elhadad,  | 1997 | htt. | 1,302 |
| 9   | H94-1020 | THE PENN TREEBANK: ANNOTATING PREDICATE ARGUMENT STRUCTURE            | Marcus, Mitch and Kim, Grace a | 1994 | htt. | 834   |
| 10  | W00-0726 | Introduction to the CoNLL-2000 Shared Task Chunking                   | Tjong Kim Sang, Erik and Buchh | 2000 | htt. | 800   |

Year of publication

1965 aOK 2K 4K #citations

-D 2019

#### D. Authors

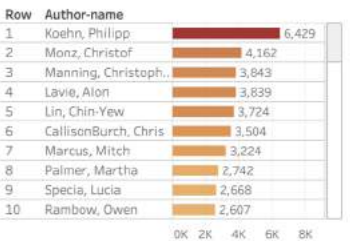

#citations

### Unigram

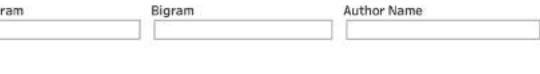

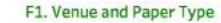

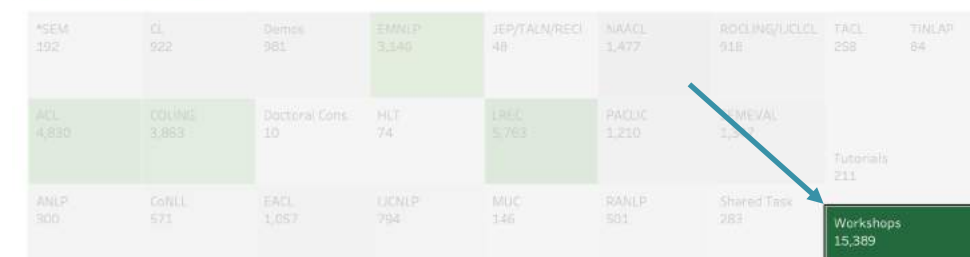

Clicking on 'parsing' in the Title Unigrams treemap (F2)

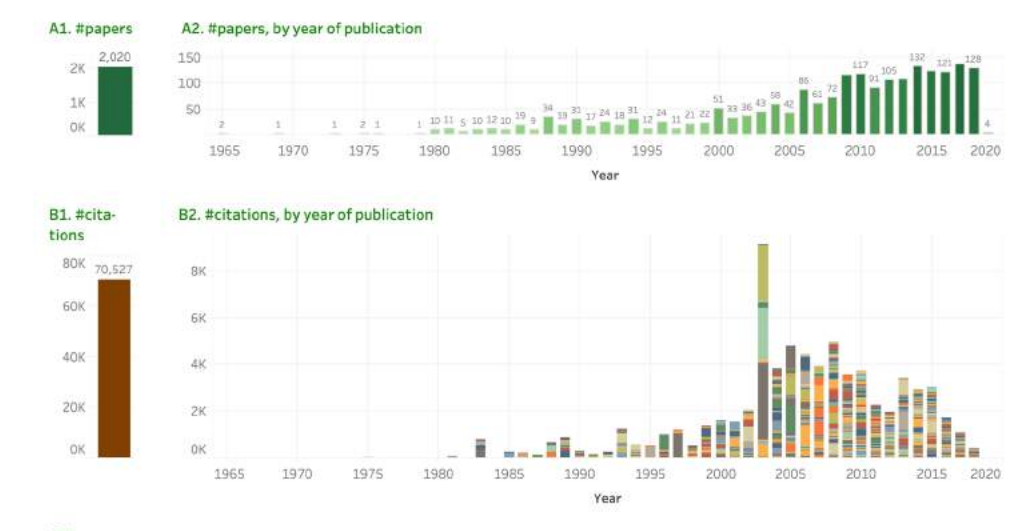

#### C. Papers

| Row | Paper-Id | Paper-Title                                                            | Author(s)                         | Year | Url   |       |
|-----|----------|------------------------------------------------------------------------|-----------------------------------|------|-------|-------|
| 1   | P03-1054 | Accurate Unlexicalized Parsing                                         | Klein, Dan and Manning, Christo.  | 2003 | htt., | 3,196 |
| 2   | J03-4003 | Head-Driven Statistical Models for Natural Language Parsing            | Collins, Michael                  | 2003 | htt   | 2,271 |
| 3   | N03-1028 | Shallow Parsing with Conditional Random Fields                         | Sha, Fei and Pereira, Fernando    | 2003 | htt   | 1,689 |
| 4   | P05-1022 | Coarse-to-Fine n-Best Parsing and MaxEnt Discriminative Reranking      | Charniak, Eugene and Johnson,     | 2005 | htt   | 1,184 |
| 5   | J97-3002 | Stochastic Inversion Transduction Grammars and Bilingual Parsing of P. | Wu, Dekai                         | 1997 | htt   | 1.015 |
| 6   | W06-2920 | CoNLL-X Shared Task on Multilingual Dependency Parsing                 | Buchholz, Sabine and Marsi, Er    | 2006 | htt   | 911   |
| 7   | H05-1066 | Non-Projective Dependency Parsing using Spanning Tree Algorithms       | McDonald, Ryan and Pereira, Fe    | 2005 | htt.  | 905   |
| 8   | J05-1003 | Discriminative Reranking for Natural Language Parsing                  | Collins, Michael and Koo, Terry   | 2005 | htt   | 832   |
| 9   | P13-1045 | Parsing with Compositional Vector Grammars                             | Socher, Richard and Bauer, Joh    | 2013 | htt   | 748   |
| 10  | D07-1096 | The CoNLL 2007 Shared Task on Dependency Parsing                       | Nivre, Joakim and Hall, Johan a., | 2007 | htt   | 699   |

Year of publication

0

1965

Unigram

E. Search by year of publication, title term (unigram, bigram), or author name

Bigram

OK 2K 4K #citations

2019

-D

#### D. Authors

#### Row Author-name Nivre, Joakim Manning, Christoph 6,350 Collins, Michael 5.741 Klein, Dan 5.140 Johnson, Mark 3,248 Pereira, Fernando 3,153 Charniak, Eugene 3,114 McDonald, Ryan 2,934 Nilsson, Jens 2,213 10 Hall, Johan 1,868 OK 2K 4K 6K 8K

#citations

# papers 750 4,162

Author Name

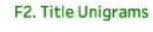

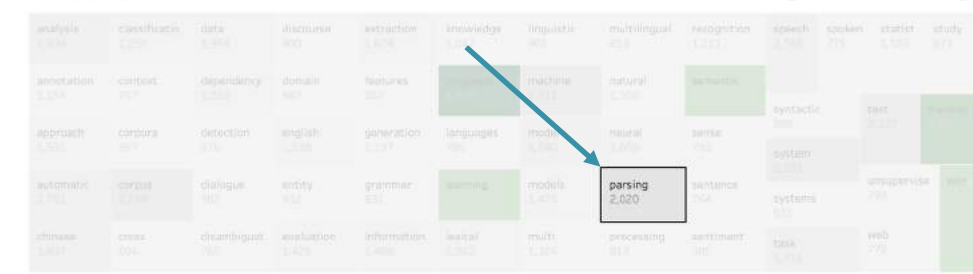

Clicking on 'statistical' in the Title Unigrams treemap (F2)

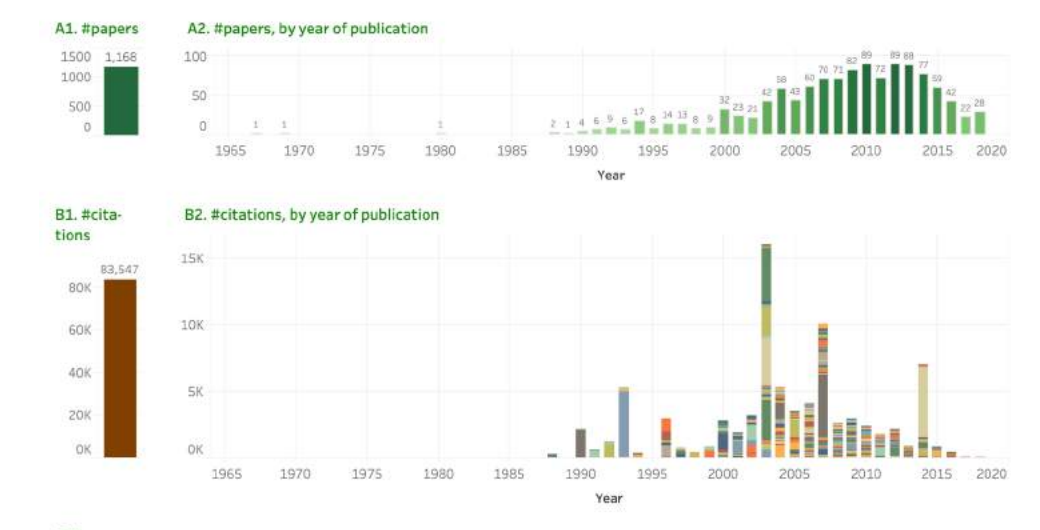

### C. Papers

| Row | Paper-Id | Paper-Title                                                           | Author(s)                         | Year | Url  |       |
|-----|----------|-----------------------------------------------------------------------|-----------------------------------|------|------|-------|
| 1   | D14-1179 | Learning Phrase Representations using RNN Encoder-Decoder for Stati.  | Cho, Kyunghyun and van Merrie     | 2014 | htt. | 5,344 |
| 2   | J93-2003 | The Mathematics of Statistical Machine Translation: Parameter Estima. | Brown, Peter F. and Della Pietra. | 1993 | htt  | 5,047 |
| 3   | P07-2045 | Moses: Open Source Toolkit for Statistical Machine Translation        | Koehn, Philipp and Hoang, Hieu    | 2007 | htt. | 4,581 |
| 4   | J03-1002 | A Systematic Comparison of Various Statistical Alignment Models       | Och, Franz Josef and Ney, Herm    | 2003 | htt  | 4,040 |
| 5   | N03-1017 | Statistical Phrase-Based Translation                                  | Koehn, Philipp and Och, Franz J   | 2003 | htt  | 3,501 |
| 6   | P03-1021 | Minimum Error Rate Training in Statistical Machine Translation        | Och, Franz Josef                  | 2003 | htt  | 3,023 |
| 7   | J03-4003 | Head-Driven Statistical Models for Natural Language Parsing           | Collins, Michael                  | 2003 | htt. | 2,271 |
| 8   | J90-2002 | A Statistical Approach to Machine Translation                         | Brown, Peter F. and Cocke, John   | 1990 | htt  | 2,102 |
| 9   | P05-1033 | A Hierarchical Phrase-Based Model for Statistical Machine Translation | Chiang, David                     | 2005 | htt  | 1,288 |
| 10  | P02-1038 | Discriminative Training and Maximum Entropy Models for Statistical M. | Och, Franz Josef and Nev, Herm.   | 2002 | htt. | 1.240 |

OK 5K #citations

#### D. Authors

#### Row Author-name Och, Franz Josef 15,989 Koehn, Philipp 14,435 12,308 Nev, Hermann Brown, Peter F. 7,748 Mercer, Robert L. 7,747 Della Pietra, Vincen.. Della Pietra, Stephe. 1000000 7,747 CallisonBurch, Chris Manuel 7,563 Schwenk, Holger 5,726 10 Zens, Richard 5,705 OK 10K ZÓK #citations

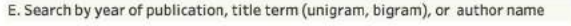

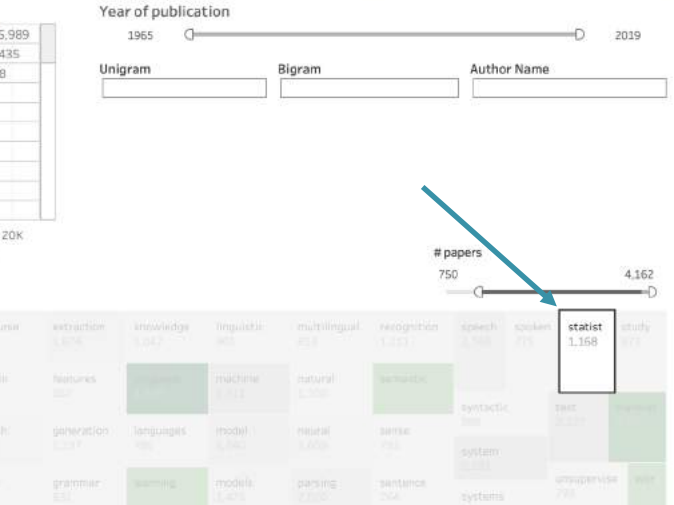

#### F2. Title Unigrams

Clicking on 'neural' in the Title Unigrams treemap (F2)

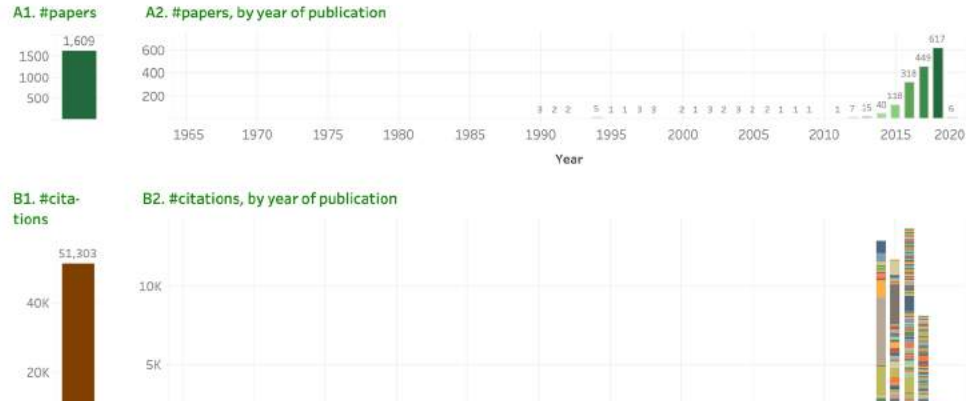

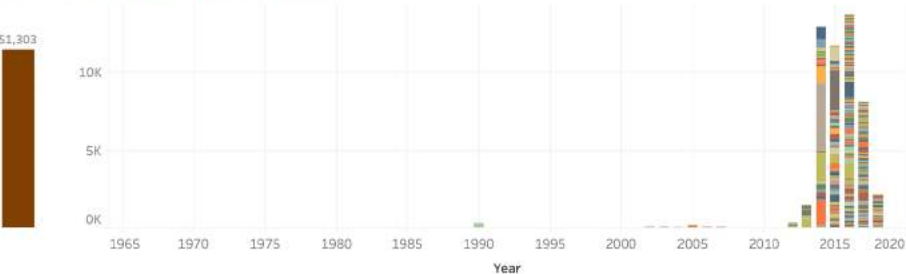

#### C. Papers

OK

| Row | Paper-Id | Paper-Title                                                           | Author(s)                        | Year | Url       |
|-----|----------|-----------------------------------------------------------------------|----------------------------------|------|-----------|
| 1   | D14-1181 | Convolutional Neural Networks for Sentence Classification             | Kim, Yoon                        | 2014 | htt 4,362 |
| 2   | D15-1166 | Effective Approaches to Attention-based Neural Machine Translation    | Luong, Minh-Thang and Pham,      | 2015 | htt 1,961 |
| 3   | P14-1062 | A Convolutional Neural Network for Modelling Sentences                | Kalchbrenner, Nal and Grefenst.  | 2014 | htt 1,794 |
| 4   | W14-4012 | On the Properties of Neural Machine Translation: Encoder-Decoder App  | Cho, Kyunghyun and van Merrie    | 2014 | htt 1.673 |
| 5   | D14-1082 | A Fast and Accurate Dependency Parser using Neural Networks           | Chen, Dangi and Manning, Chris   | 2014 | htt 1,110 |
| 6   | P16-1162 | Neural Machine Translation of Rare Words with Subword Units           | Sennrich, Rico and Haddow, Bar   | 2016 | htt 1,028 |
| 7   | N16-1030 | Neural Architectures for Named Entity Recognition                     | Lample, Guillaume and Balleste   | 2016 | htt 📕 957 |
| 8   | D15-1044 | A Neural Attention Model for Abstractive Sentence Summarization       | Rush, Alexander M. and Chopra,   | 2015 | htt 910   |
| 9   | C14-1008 | Deep Convolutional Neural Networks for Sentiment Analysis of Short Te | dos Santos, Cicero and Gatti, M. | 2014 | htt 📕 697 |
| 10  | D15-1167 | Document Modeling with Gated Recurrent Neural Network for Sentime.    | Tang, Duyu and Qin, Bing and Li  | 2015 | htt 📕 606 |

Year of publication

1965 0

Unigram

D 2019

4.162

#### D. Authors

F2. Title Unigrams

#### Row Author-name Kim, Yoon 4,828 Manning, Christoph. 3,959 Cho, Kyunghyun 3,292 Luong, Minh-Thang 3,196 12 2,816 Bengio, Yoshua Sennrich, Rico 2,138 Blunsom, Phil 2,019 Haddow, Barry 1,983 Kalchbrenner, Nal 1,980 10 Pham, Hieu 1,975 OK ZK 4K 68

#citations

# papers 750

Author Name

E. Search by year of publication, title term (unigram, bigram), or author name

Bigram

|  |  | annwindge   | Tropolistic      |                 |                    |  |  |
|--|--|-------------|------------------|-----------------|--------------------|--|--|
|  |  |             | mulchi           | Hinaral         |                    |  |  |
|  |  | Tangunges : | modul (<br>1,200 | neural<br>1,609 | 3473.c<br>725      |  |  |
|  |  |             |                  | parsing<br>7.5% | pantanos.<br>1968. |  |  |
|  |  |             |                  |                 |                    |  |  |

.

<sup>2</sup>K 4K 6K #citations

Clicking on `machine translation' in the Title Bigrams treemap (F3)

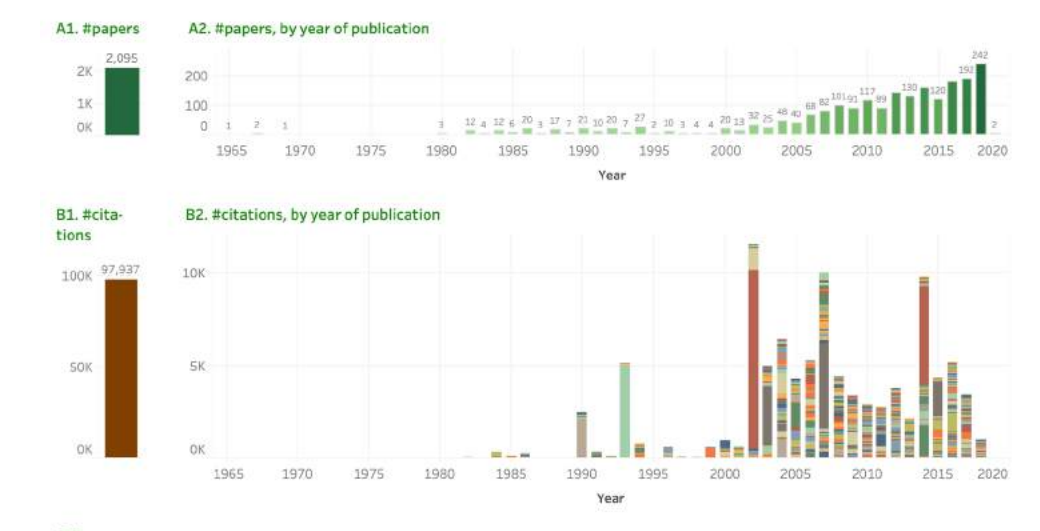

### C. Papers

| Row | Paper-Id | Paper-Title                                                           | Author(s)                        | Year | Url          |
|-----|----------|-----------------------------------------------------------------------|----------------------------------|------|--------------|
| 1   | P02-1040 | Bleu: a Method for Automatic Evaluation of Machine Translation        | Papineni, Kishore and Roukos, S. | 2002 | htt 9,098    |
| 2   | D14-1179 | Learning Phrase Representations using RNN Encoder-Decoder for Stati.  | Cho, Kyunghyun and van Merrie    | 2014 | htt 5,344    |
| 3   | J93-2003 | The Mathematics of Statistical Machine Translation: Parameter Estima. | Brown, Peter F. and Della Pietra | 1993 | htt 5,047    |
| 4   | P07-2045 | Moses. Open Source Toolkit for Statistical Machine Translation        | Koehn, Philipp and Hoang, Hieu   | 2007 | htt 4,581    |
| 5   | P03-1021 | Minimum Error Rate Training in Statistical Machine Translation        | Och, Franz Josef                 | 2003 | htt 3,023    |
| 6   | J90-2002 | A Statistical Approach to Machine Translation                         | Brown, Peter F. and Cocke, John. | 1990 | htt 🎬 2,102  |
| 7   | D15-1166 | Effective Approaches to Attention-based Neural Machine Translation    | Luong, Minh-Thang and Pham,      | 2015 | htt. 📕 1,961 |
| 8   | W14-4012 | On the Properties of Neural Machine Translation: Encoder-Decoder App  | Cho, Kyunghyun and van Merrie    | 2014 | htt 1,673    |
| 9   | P05-1033 | A Hierarchical Phrase-Based Model for Statistical Machine Translation | Chiang, David                    | 2005 | htt 🔳 1,288  |
| 10  | P02-1038 | Discriminative Training and Maximum Entropy Models for Statistical M. | Och, Franz Josef and Nev, Herm.  | 2002 | htt. 1.240   |

Year of publication

1965

Unigram

OK 5K 10K #citations

D 2019

Author Name

#### D. Authors

F3. Title Bigrams

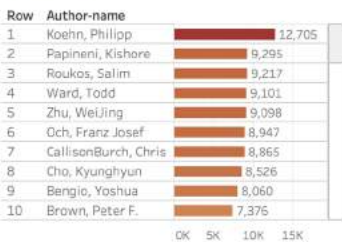

ê.....

#citations

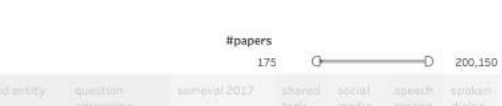

E. Search by year of publication, title term (unigram, bigram), or author name

Bigram

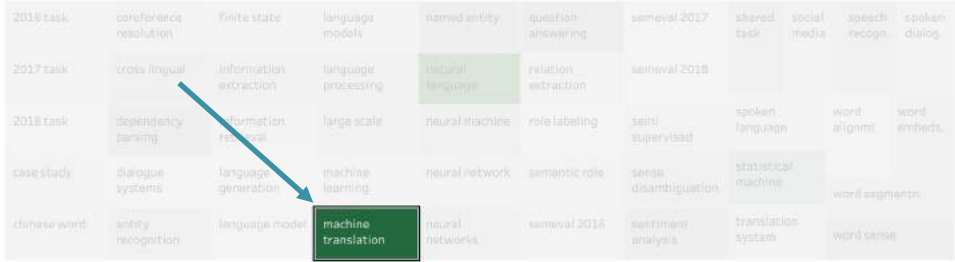

26

Clicking on 'question answering' in the Title Bigrams treemap (F3)

#### A1. #papers A2. #papers, by year of publication

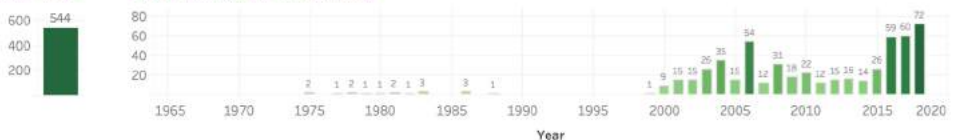

#### B2. #citations, by year of publication

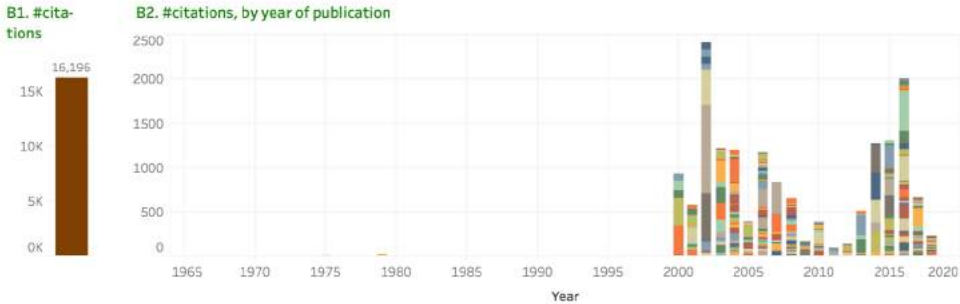

### C. Papers

| Row | Paper-Id | Paper-Title                                                            | Author(s)                        | Year | Url   |         |    |
|-----|----------|------------------------------------------------------------------------|----------------------------------|------|-------|---------|----|
| 1   | P02-1006 | Learning surface text patterns for a Question Answering System         | Ravichandran, Deepak and Hov     | 2002 | htt_  | 1,001.0 |    |
| 2   | D16-1044 | Multimodal Compact Bilinear Pooling for Visual Question Answering an.  | Fukui, Akira and Park, Dong Huk. | 2016 | htt   | 430.0   |    |
| 3   | W02-1033 | An Analysis of the AskMSR Question-Answering System                    | Brill, Eric and Dumais, Susan an | 2002 | htt   | 384.0   | 1  |
| 4   | D07-1002 | Using Semantic Roles to Improve Question Answering                     | Shen, Dan and Lapata, Mirella    | 2007 | htt., | 354.0   |    |
| 5   | P02-1005 | Performance Issues and Error Analysis in an Open-Domain Question Ans   | Moldovan, Dan and Pasca, Mari    | 2002 | htt   | 350.0   |    |
| 6   | D14-1067 | Question Answering with Subgraph Embeddings                            | Bordes, Antoine and Chopra, Su   | 2014 | htt., | 318.0   |    |
| 7   | P14-1090 | Information Extraction over Structured Data: Question Answering with . | Yao, Xuchen and Van Durme, Be.   | 2014 | htt.  | 256.0   |    |
| 8   | N16-1181 | Learning to Compose Neural Networks for Question Answering             | Andreas, Jacob and Rohrbach,     | 2016 | htt   | 255.0   |    |
| 9   | D14-1070 | A Neural Network for Factoid Question Answering over Paragraphs        | lyyer, Mohit and BoydGraber, J   | 2014 | htt   | 255.0   |    |
| 10  | D15-1237 | WikiQA: A Challenge Dataset for Open-Domain Question Answering         | Yang, Yi and Yih, Wentau and M., | 2015 | htt.  | 250.0   | ١. |

0 1000 2000 #citations

27

#### D. Authors

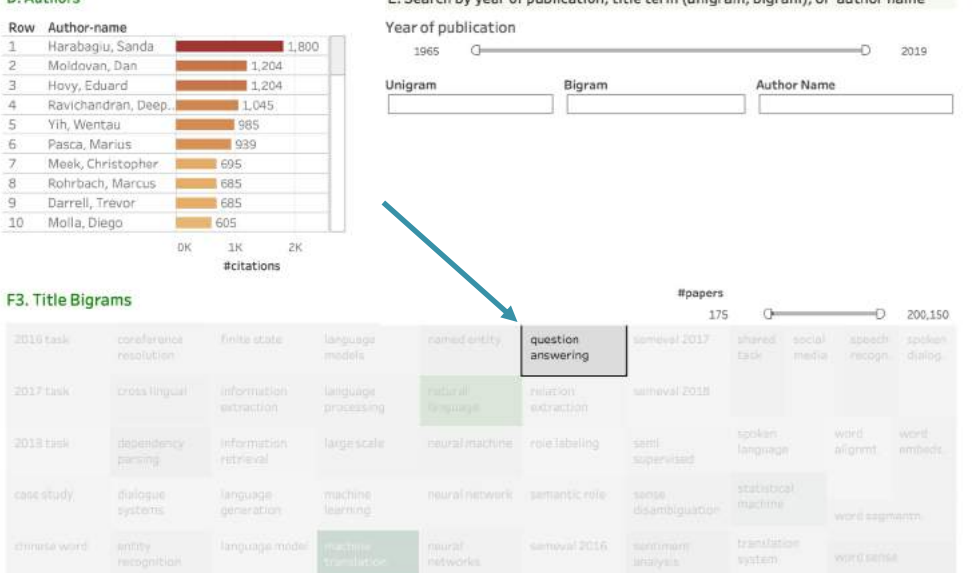

Clicking on 'word embeddings' in the Title Bigrams treemap (F3)

#### A1. #papers A2. #papers, by year of publication

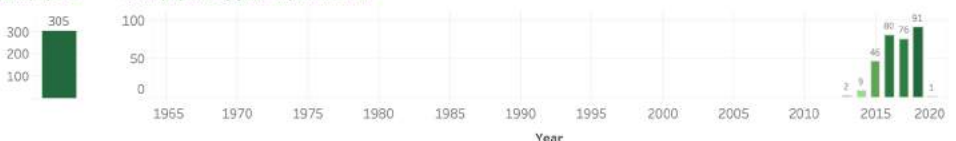

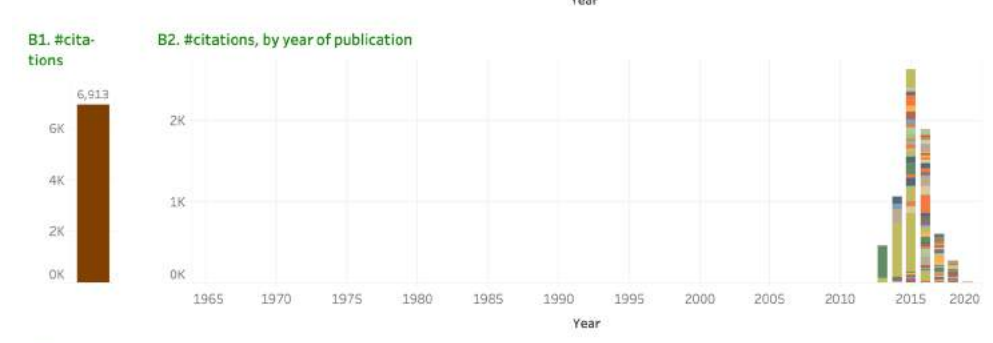

#### C. Papers

| Row | Paper-Id | Paper-Title                                                             | Author(s)                          | Year | Url   |       |
|-----|----------|-------------------------------------------------------------------------|------------------------------------|------|-------|-------|
| 1   | Q15-1016 | Improving Distributional Similarity with Lessons Learned from Word E.   | Levy, Omer and Goldberg, Yoav      | 2015 | htt., | 718.0 |
| 2   | P14-2050 | Dependency-Based Word Embeddings                                        | Levy, Omer and Goldberg, Yoav      | 2014 | htt   | 673.0 |
| 3   | D13-1141 | Bilingual Word Embeddings for Phrase-Based Machine Translation          | Zou, Will Y. and Socher, Richard . | 2013 | htt   | 395.0 |
| 4   | D15-1036 | Evaluation methods for unsupervised word embeddings                     | Schnabel, Tobias and Labutov, I.   | 2015 | htt   | 233.0 |
| 5   | P16-1141 | Diachronic Word Embeddings Reveal Statistical Laws of Semantic Chan.    | Hamilton, William L. and Leskov    | 2016 | htt   | 215.0 |
| 6   | P15-1077 | Gaussian LDA for Topic Models with Word Embeddings                      | Das, Rajarshi and Zaheer, Manz     | 2015 | htt   | 152.0 |
| 7   | P14-1113 | Learning Semantic Hierarchies via Word Embeddings                       | Fu, Ruiji and Guo, Jiang and Qin,  | 2014 | htt.  | 152.0 |
| 8   | D15-1168 | Fine-grained Opinion Mining with Recurrent Neural Networks and Word.    | Liu, Pengfel and Joty, Shafiq an.  | 2015 | htt   | 130.0 |
| 9   | P16-1035 | Query Expansion with Locally-Trained Word Embeddings                    | Diaz, Fernando and Mitra, Bhas.    | 2016 | htt   | 127.0 |
| 10  | P15-2070 | PPDB 2.0: Better paraphrase ranking, fine-grained entailment relations. | Pavlick, Ellie and Rastogi, Push.  | 2015 | htt.  | 120.0 |

0 500 1000 #citations

#### D. Authors

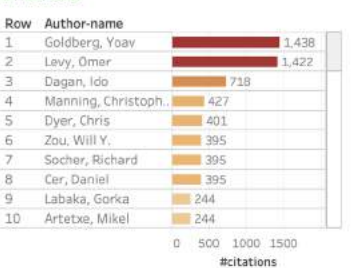

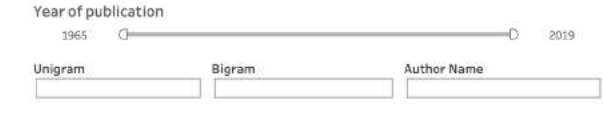

| #cit |
|------|
|      |
|      |

| 3. Title Bigr | ams |  |  | #papers | s 0— | D                  | 200,150         |
|---------------|-----|--|--|---------|------|--------------------|-----------------|
|               |     |  |  |         |      |                    |                 |
|               |     |  |  |         |      |                    |                 |
|               |     |  |  |         |      | world<br>alignmet, | word<br>embeds. |
|               |     |  |  |         |      | word segr          |                 |
|               |     |  |  |         |      |                    |                 |

Clicking on 'Chinese' in the Languages treemap (F4)

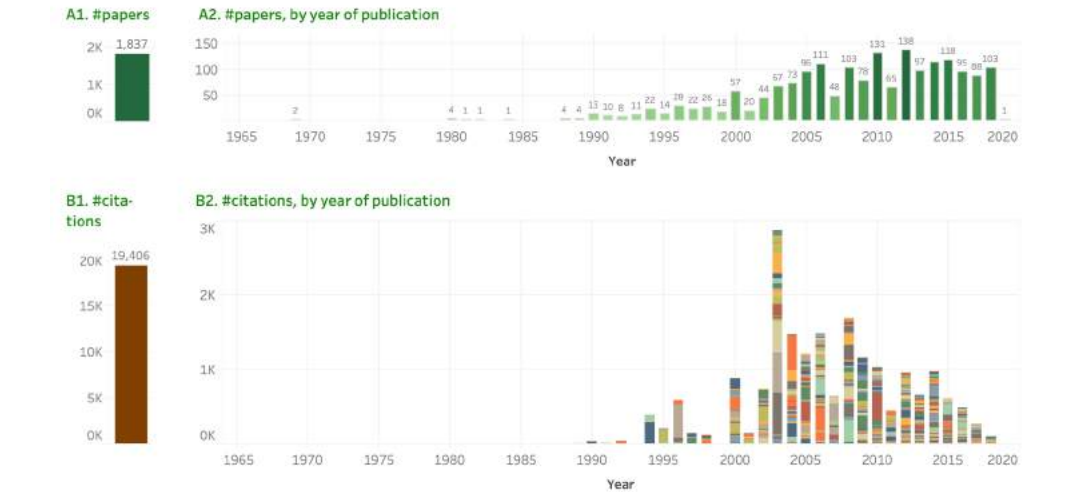

#### C. Papers

| Row | Paper-Id | Paper-Title                                                              | Author(s)                        | Year | Url  |       |
|-----|----------|--------------------------------------------------------------------------|----------------------------------|------|------|-------|
| 1   | W03-1730 | HHMM-based Chinese Lexical Analyzer ICTCLAS                              | Zhang, HuaPing and Yu, HongKu    | 2003 | htt. | 545.0 |
| 2   | W03-1728 | Chinese Word Segmentation as LMR Tagging                                 | Xue, Nianwen and Shen, Libin     | 2003 | htt  | 517.0 |
| 3   | CO4-1081 | Chinese Segmentation and New Word Detection using Conditional Rand.      | Peng, Fuchun and Feng, Fangfa    | 2004 | htt. | 480.0 |
| 4   | J96-3004 | A Stochastic Finite-State Word-Segmentation Algorithm for Chinese        | Sproat, Richard and Shih, Chilin | 1996 | htt  | 450.0 |
| 5   | W03-1719 | The First International Chinese Word Segmentation Bakeoff                | Sproat, Richard and Emerson, T.  | 2003 | htt  | 405.0 |
| 6   | C10-3004 | LTP: A Chinese Language Technology Platform                              | Che, Wanxiang and Li, Zhenghu    | 2010 | htt  | 367.0 |
| 7   | W06-3812 | Chinese Whispers - an Efficient Graph Clustering Algorithm and its Appli | Biemann, Chris                   | 2006 | htt. | 310.0 |
| 8   | P94-1012 | ALIGNING A PARALLEL ENGLISH-CHINESE CORPUS STATISTICALLY WITH            | Wu, Dekai                        | 1994 | htt  | 295.0 |
| 9   | W08-0335 | Optimizing Chinese Word Segmentation for Machine Translation Perfor.     | Chang, PiChuan and Galley, Mic., | 2008 | htt  | 293.0 |
| 10  | P03-1056 | Is it Harder to Parse Chinese, or the Chinese Treebank?                  | Levy, Roger and Manning, Chris.  | 2003 | htt. | 272.0 |

0 500 #citations

1,837

#### D. Authors

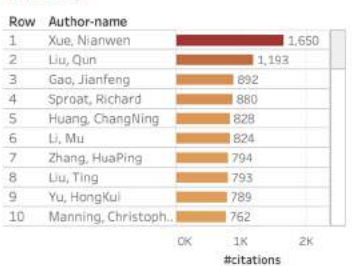

#### E. Search by year of publication, title term (unigram, bigram), or author name

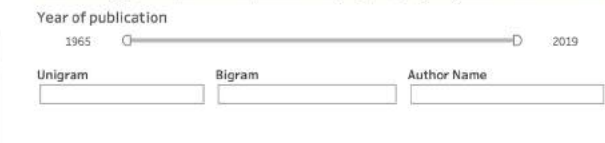

F4. Languages

#papers s OD

| ambaric<br>15   |                  |                  |  |  |  |  |  |  |
|-----------------|------------------|------------------|--|--|--|--|--|--|
| 1940 C<br>550 C |                  |                  |  |  |  |  |  |  |
| assamese<br>B   | chinese<br>1,837 | english<br>Liter |  |  |  |  |  |  |
| historia<br>64  | creatian<br>57   | nstanian<br>35   |  |  |  |  |  |  |
|                 |                  |                  |  |  |  |  |  |  |

Clicking on 'Swahili' in the Languages treemap (F4)

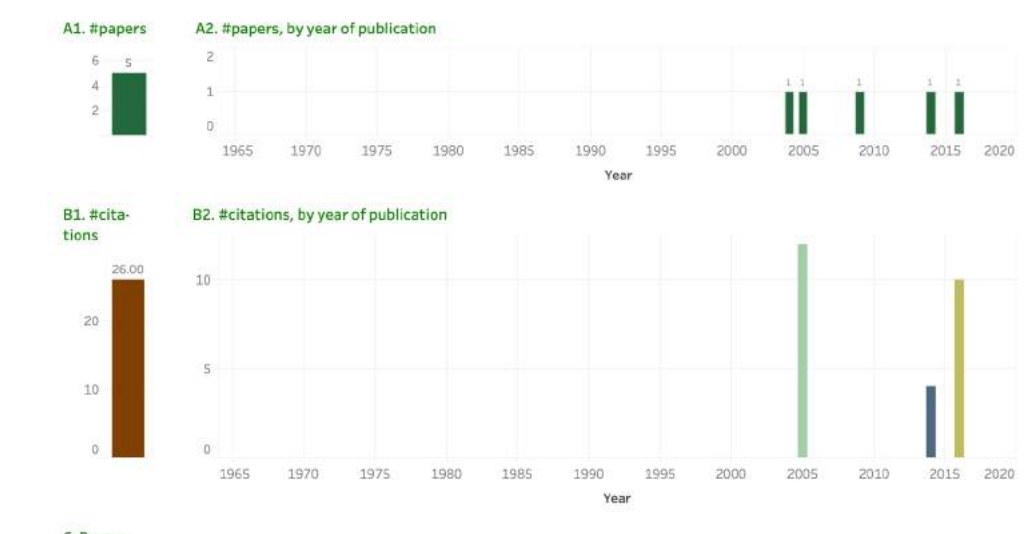

### C. Papers

| Row | Paper-Id  | Paper-Title                                                            | Author(s)                          | Year | Url  |     |      |       |     |
|-----|-----------|------------------------------------------------------------------------|------------------------------------|------|------|-----|------|-------|-----|
| 1   | W05-0504  | Refining the SED Heuristic for Morpheme Discovery: Another Look at S   | Hu, Yu and Matveeva, Irina and     | 2005 | htt. |     |      | 12.0  | 000 |
| 2   | W16-5803  | Word-Level Language Identification and Predicting Codeswitching Point. | Piergallini, Mario and Shirvani,   | 2016 | htt  |     | 1    | 0.000 | 0   |
| 3   | L14-1-686 | Morphological parsing of Swahili using crowdsourced lexical resources  | Littell, Patrick and Price, Kaitly | 2014 | htt  | 4   | .000 |       |     |
| 4   | W09-0702  | The SAWA Corpus: A Parallel Corpus English - Swahili                   | Pauw, Guy De and Wagacha, Pe.      | 2009 | htt  |     |      |       |     |
| 5   | CO4-1037  | Optimizing disambiguation in Swahili                                   | Hurskainen, Arvi                   | 2004 | htt  |     |      |       |     |
|     |           |                                                                        |                                    |      |      | 0 5 | 10   | 15    | 20  |

#citations

30

#### D. Authors

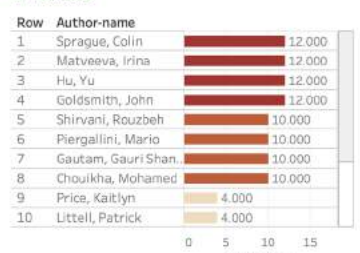

### E. Search by year of publication, title term (unigram, bigram), or author name

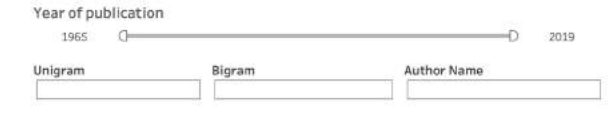

#papers

|  | #ci | tati | ion | 5 |  |
|--|-----|------|-----|---|--|
|  |     |      |     |   |  |
|  |     |      |     |   |  |
|  |     |      |     |   |  |

| A Langue   | 2005 |  |  |  | #pa | apers |    |              |
|------------|------|--|--|--|-----|-------|----|--------------|
| -4. Langua | ages |  |  |  |     | 5     | 00 | 1,837        |
|            |      |  |  |  |     |       |    | swahili<br>5 |
|            |      |  |  |  |     |       |    |              |
|            |      |  |  |  |     |       |    |              |
|            |      |  |  |  |     |       |    |              |
|            |      |  |  |  |     |       |    |              |
|            |      |  |  |  |     |       |    |              |
|            |      |  |  |  |     |       |    |              |

### Summary

NLP Scholar—an interactive visual explorer for the ACL Anthology

- access to citation information from Google Scholar
- interconnected interactive visualizations (multiple dashboards)
- quickly and efficiently search for relevant related work

### Future Work:

- automatically identifying related papers
- analyze NLP papers that are published outside of the ACL Anthology
- compare patterns of citations in NLP with those in other fields
- develop richer ways of capturing scholarly impact

Project page for NLP Scholar: http://saifmohammad.com/WebPages/nlpscholar.html

- data
- Interactive visualizations
- limitations and ethical considerations

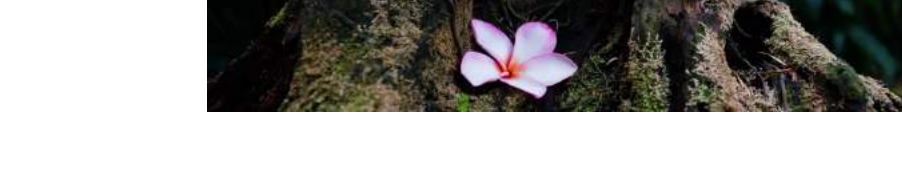

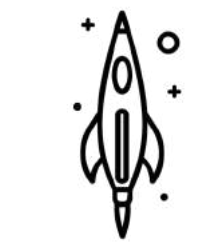

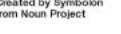

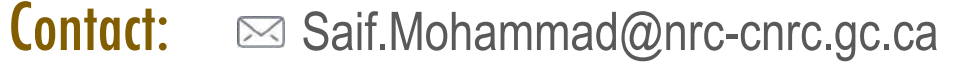